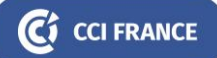

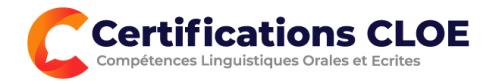

### ANNEXE A - GRILLE CECRL & CADRE D'OBTENTION DU CERTIFICAT CLOE

Les certifications CLOE servent à développer l'employabilité des candidats et le CECRL peut être adapté à l'activité professionnelle pour définir un degré de maîtrise 'cible', soit dans une démarche de recrutement, soit dans un objectif d'accompagner le salarié dans le développement de ses compétences linguistiques.

Ci-dessous la grille de compétences par métier permettant de délivrer le **Certificat CLOE**. Lors du positionnement préalable l'objectif de résultat (niveau seuil) est fixé en fonction et du niveau de maîtrise visé et de l'activité professionnelle du candidat.

A défaut d'obtenir le niveau seuil identifié pour l'utilisation de la langue cible dans son activité professionnelle le candidat reçoit une attestation de niveau lui permettant d'identifier ses compétences actuelles selon à la grille CECRL. L'obtention du niveau C2 permet l'obtention automatique du Certificat CLOE.

| Niveau seuil<br>CECRL                 | Objectif professionnel et exemples d'utilisation de la langue                                                                                                    | Métiers types                                                                                                    |
|---------------------------------------|----------------------------------------------------------------------------------------------------|----------------------------------------------------------------------------------------------------|
| Utilisateur<br>Expérimenté<br>C1 & C2 | <ul> <li>Maîtrise de la communication professionnelle</li> <li>Utilise la langue dans son champ professionnel avec aisance.</li> <li>Anime des conférences ou conduit des réunions à<br/>dimension technique et commerciale et des négociations en<br/>contact direct avec le client/fournisseur/partenaire.</li> <li>Représente l'entreprise à l'international</li> </ul>                                                                                                    | Responsable Stratégie Internationale<br>Directeur achats à l'international<br>Directeur de projet ou de contrat<br>Directeur commercial<br>Directeur Ressources Humaines à l'International<br>Maître conférencier                                                                                                    |
| Utilisateur<br>Indépendant<br>B2      | <ul> <li>Autonomie professionnelle en situations complexes</li> <li>Participe et contribue à des travaux dans la langue</li> <li>S'exprime de manière active et en maîtrisant l'essentiel du vocabulaire spécifique à son domaine.</li> <li>Développe des contacts avec les clients et partenaires.</li> <li>Rédige et reçoit des messages et documents liés à son activité professionnelle.</li> </ul>                                                                               | Responsable des achats<br>Assistant de direction<br>Auditeur<br>Avocat<br>Cadre commercial<br>Chef de projet<br>Conseiller financier<br>Enseignant / Formateur<br>Maître d'hôtel / Responsable de structure hôtelière<br>Manager<br>Médecin<br>Profession scientifique / technique : (Ingénieur,<br>scientifique, programmeur, chercheur,)<br>Responsable marketing |
| Utilisateur<br>Indépendant<br>B1      | <ul> <li>Autonomie professionnelle en situations habituelles.</li> <li>Assure une conversation simple avec des interlocuteurs étrangers</li> <li>Oriente et informe son interlocuteur (téléphone, réception et rédaction courrier, accueil) et apporte des réponses à des demandes non complexes.</li> <li>Communique de façon occasionnelle avec des clients ou partenaires sur des sujets spécifiques.</li> <li>Lit et rédige de la documentation professionnelle simple</li> </ul> | Acheteur<br>Agent immobilier<br>Agent logistique<br>Assistant RH<br>Chef d'équipe<br>Comptable<br>Conseiller clientèle<br>Employé administratif spécialisé<br>Expert technique<br>Réceptionniste<br>Responsable d'unité commerciale<br>Serveur en restaurant                                                                                                    |
| Utilisateur<br>Elémentaire<br>A2      | <ul> <li>Semi-autonomie professionnelle en situations simples</li> <li>Développe un conversationnel de circonstance.</li> <li>Se déplace occasionnellement chez le client/partenaire</li> <li>Assure des missions techniques simples</li> <li>Rédige des messages écrits simples.</li> <li>Aborde des situations simples d'échange avec des interlocuteurs étrangers</li> </ul>                                                                                                    | Agent de sécurité<br>Aide-soignant<br>Chauffeur-routier<br>Chef de ligne<br>Conseiller services<br>Employé administratif<br>Intervenant technique<br>Membre du personnel hôtelier<br>Personnel technique / opérationnel<br>Vendeur                                                                                                    |
| Utilisateur<br>Elémentaire<br>A1      | En-dessous du niveau cible du certificat CLOE                                                                                                    |                                                                                                    |

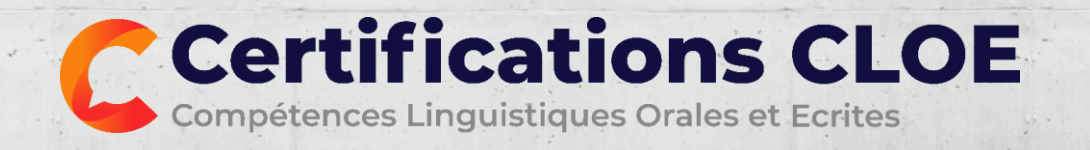

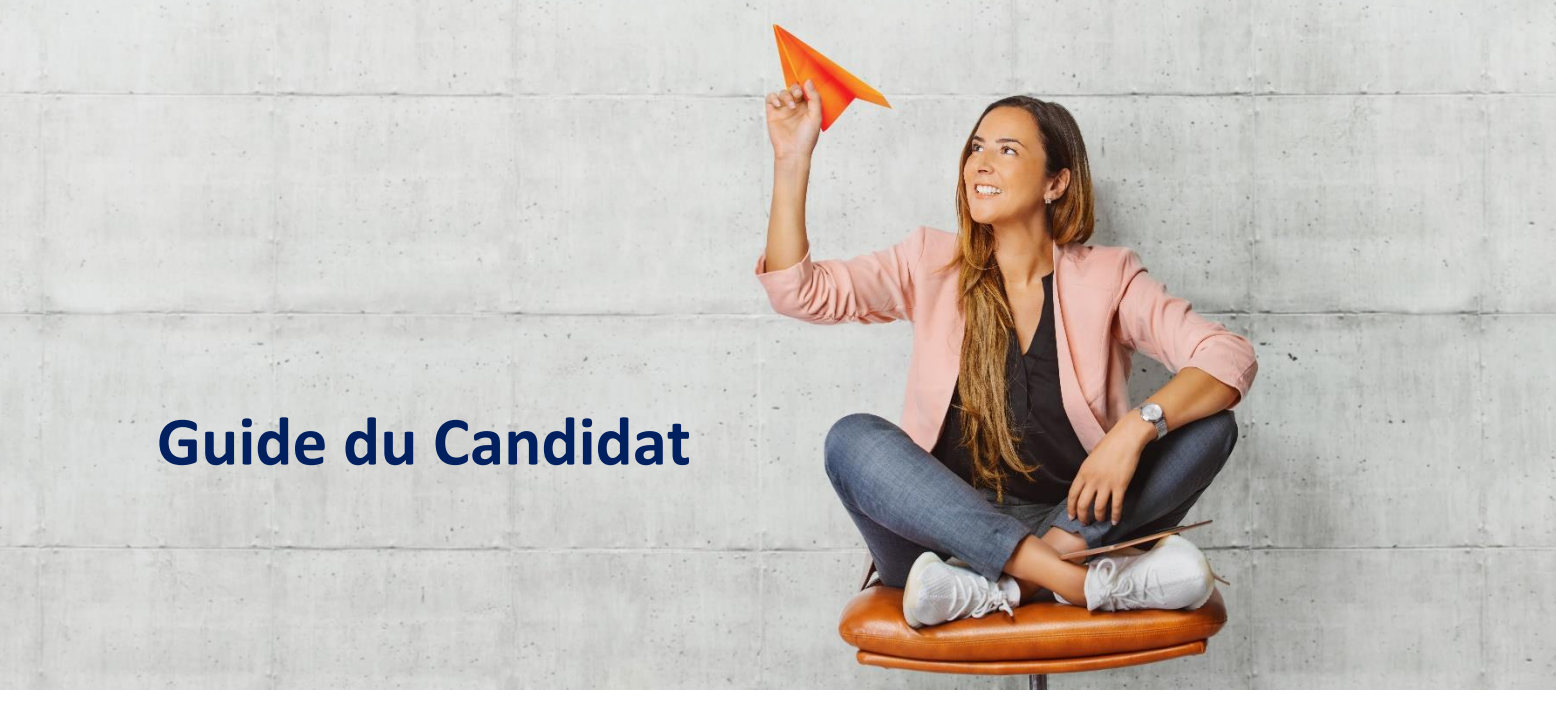

### Table des matières

| Introduction                                  | 2  |
|-----------------------------------------------|----|
| L'évaluation en ligne                         | 3  |
| La prise de rendez-vous pour l'entretien oral | 8  |
| L'entretien oral                              | 10 |
| Les résultats                                 | 12 |

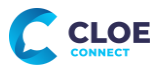

C CCI FRANCE

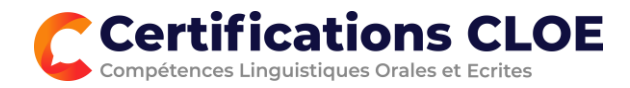

### Introduction

Vous allez passer une Certification CLOE organisée par les Centre d'Etude de Langues de CCI France.

CLOE certifie les capacités à communiquer dans un environnement multilingue, la certification a pour objectif de mesurer vos **connaissances de la langue écrite**, ainsi que vos capacités à **communiquer à l'oral** dans la langue.

La certification CLOE est organisée entièrement à distance en 2 parties, vous devrez présenter votre pièce d'identité pour chaque partie.

Vous passerez d'abord une évaluation interactive en ligne. Cette partie dure environ 50 minutes. Ce test écrit est conçu sous forme d'un questionnaire adaptif autour de 5 domaines de compétences :

- connaissance de vocabulaire,
- maîtrise de la grammaire et de la syntaxe,
- connaissance d'expressions,
- compréhension de textes,
- compréhension orale.

L'adaptabilité du test permet de proposer des questions plus ou moins difficiles en fonction de votre évolution et d'identifier votre résultat rapidement.

A l'issue de cette partie vous prendrez rendez-vous pour un entretien oral avec un évaluateur CLOE. Cet entretien aura lieu par webcam et dure 20 minutes maximum. Il doit obligatoirement s'organiser à la suite de la partie écrite.

La partie orale se déroule de façon individuelle avec un évaluateur CLOE, sans préparation préalable.

L'entretien peut être adapté en fonction de votre profil et évalue vos capacités à communiquer en situations professionnelles et socioprofessionnelles ou dans un domaine spécifique.

Les résultats détaillés du test oral permettent d'identifier les compétences linguistiques selon 5 catégories :

- la maîtrise et l'étendue du vocabulaire,
- la grammaire et la syntaxe,
- l'aisance et la fluidité,
- la prononciation et l'intonation,
- la qualité de l'interaction.

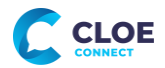

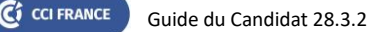

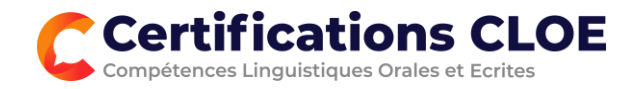

## L'évaluation en ligne

### La surveillance

CCI France a choisi **TestWe**, solution 100% française pour la surveillance en ligne de l'épreuve CLOE sur ordinateur.

Après inscription à une session CLOE par votre centre de formation vous recevrez un premier message de TestWe vous indiquant comment télécharger le logiciel et faire les contrôles de fonctionnalité et de prérequis techniques. Cela prend environ 15 minutes.

Votre épreuve est disponible sur une période définie par votre centre de formation et vous recevrez un deuxième message de TestWe vous indiquant que la certification est disponible.

### Ne commencez pas la certification avant la fin de votre formation.

Vous pourrez passer votre certification CLOE à l'heure que vous souhaitez, le plus rapidement possible après votre dernier cours.

Lancez le logiciel TestWe et sélectionnez votre certification CLOE. L'écran CLOE s'ouvre à l'intérieur du cadre TestWe et vous pourrez commencer.

### Le processus complet est présenté dans le guide spécifique TestWe

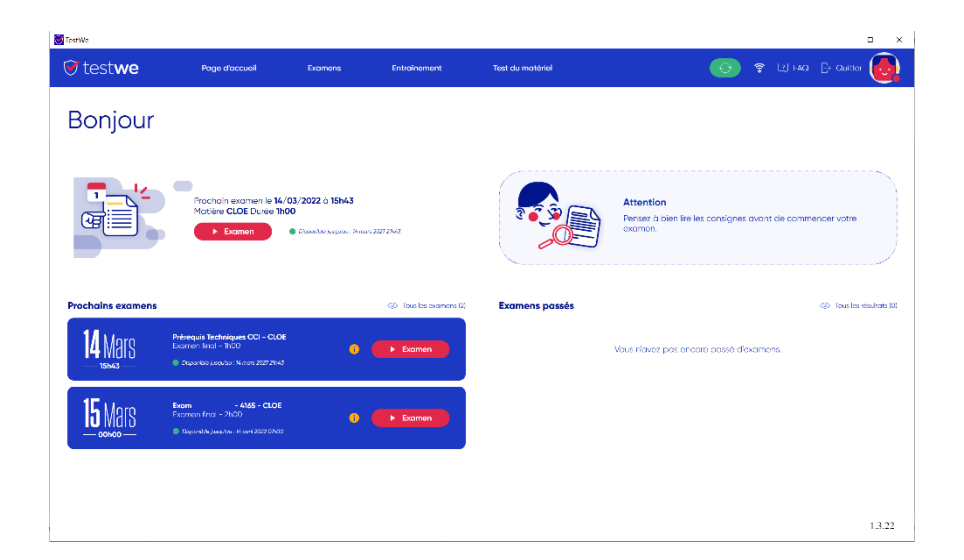

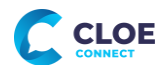

🕻 CCI FRANCE

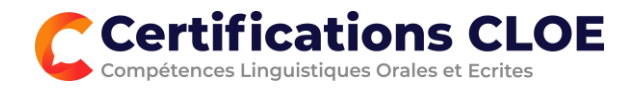

### L'évaluation

Vous répondrez à 50 questions sous la forme d'un questionnaire adaptif :

- 10 questions sur vos connaissances de Vocabulaire
- 10 questions sur votre maîtrise de Grammaire et Syntaxe
- 10 questions sur vos connaissances d'Expressions
- 10 questions de Compréhension de textes
- 10 questions de **Compréhension orale**

CLOE permet de proposer des questions plus au moins difficiles en fonction de vos réponses. Totalement évolutif il s'adapte en continu et définira un résultat distinct par compétence selon le Cadre Européen Commun de Référence en Langues.

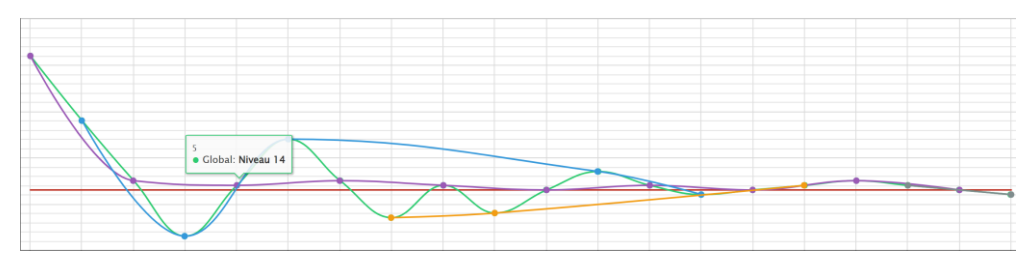

Présentation visuelle d'un exemple de test évolutif

### La durée

Cette première partie de la certification dure environ 50 minutes. Il n'y a pas de temps défini pour le test dans sa globalité, le temps est limité pour chaque question et la durée du test peut varier selon les questions proposées :

- La durée pour répondre à chaque question varie selon sa difficulté et la tâche requise.
- Le temps pour répondre à la question est affiché dans une barre de progression. Cette ligne est de couleur verte pour la moitié du temps imparti, puis elle devient jaune et ensuite rouge. A ce moment il faut valider votre réponse sinon vous passez à la question suivante. Vous aurez alors 3 secondes pour vous préparer pour la question suivante

| <br>Question 6 | ① 40 secondes                        | Temps total : 02:12 |
|----------------|--------------------------------------|---------------------|
|                | Choisissez la meilleure ré           | eponse.             |
|                | Cliquez sur la réponse qui convient. |                     |

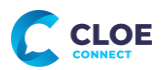

🕻 CCI FRANCE

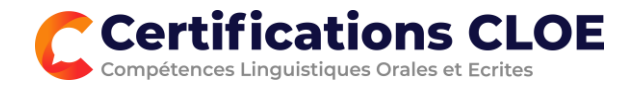

### Les questions types

### Plusieurs types de questions seront proposés. Voici des exemples et des consignes pour y répondre

### Phrase à trou à proposition

Cliquez dans la liste déroulante pour sélectionner le mot qui convient pour compléter le texte.

Validez votre réponse une fois que vous avez complété tous les blancs.

| Complétez les phrases avec un des items proposés dans le<br>menu déroulant. |
|-----------------------------------------------------------------------------|
| Choisissez la bonne réponse parmi celles proposées.                         |

• Sunday entirely alone. I decided the house needed to invitations from Zoe and Mum I ✓ hard at all the be cleaned. I accumulated over the The more I cleaned the better I felt

### Texte dans le désordre

Le texte a été mélangé. La première phrase est donnée à la droite de l'écran.

Cliquez simplement sur les phrases pour les déplacer.

Cliquez sur les phrases mal placées pour les retirer (pas de cliquerglisser).

### Le texte a été mélangé. Mettez les phrases dans le bon ordre. La première phrase est donnée.

Cliquez sur les phrases pour les placer dans le bon ordre.

Enfin, en cas de difficulté, n'hésitez pas à contacter notre SAV.

Nous sommes à votre disposition pour toute information complémentaire.

Ce guide précise également le traitement de problème associés.

L'objectif de ce guide est d'apporter des précisions sur les modalités à mettre en place.

### Banque de mots

L'exercice consiste à compléter un texte avec des mots proposés.

Cliquez sur les emplacements, puis cliquez sur le mot à placer. Vous pouvez aussi cliquer sur un mot proposé suivi d'un des emplacements en surbrillance.

Cliquez sur les mots mal placés pour les retirer (pas de cliquerglisser). Attention parfois il y a plus de mots que d'emplacements...

### Phrase dans le désordre

CI CCI FRANCE

Les mots d'une phrase sont mélangés. Le premier mot est donné.

Cliquez sur les mots pour les placer dans l'ordre Cliquez de nouveau pour les retirer (pas de cliquerglisser).

### Complétez les phrases avec l'expression qui convient parmi celles proposées.

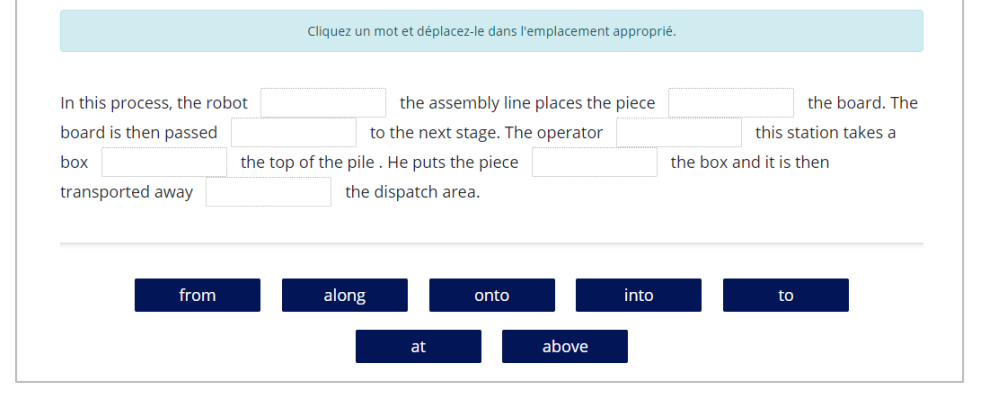

| () 60 secondes                                                                       |
|--------------------------------------------------------------------------------------|
| La phrase a été mélangée. Mettez les mots dans l'ordre, le<br>premier mot est donné. |
| Cliquez sur les mots pour les placer dans le bon ordre.                              |
| Can                                                                                  |
| take accounts this you department to document the ?                                  |

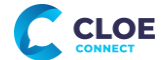

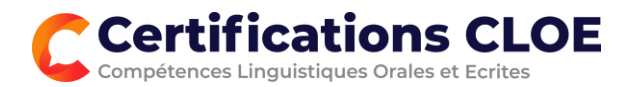

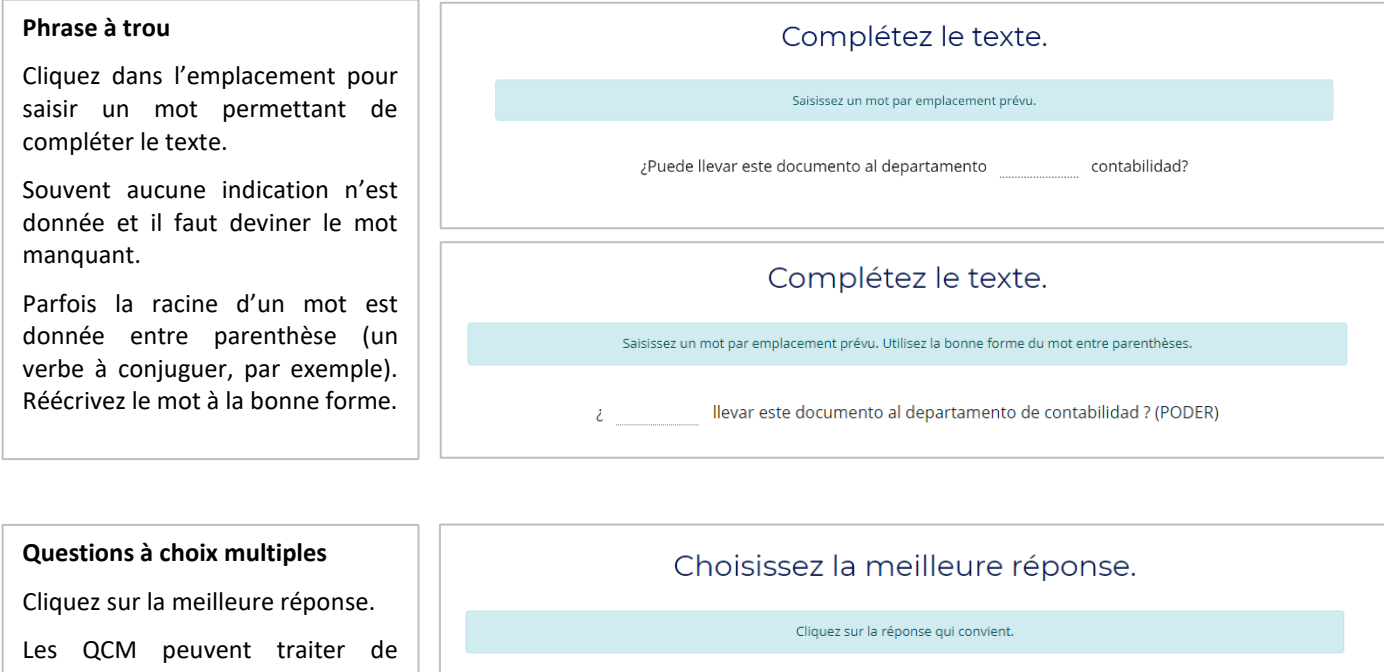

vocabulaire, de grammaire, d'expressions ou même de la compréhension d'un court texte.

Une seule réponse est possible.

Elon Musk is a business magnate, industrial designer and engineer. He is the founder, CEO, CTO and chief designer of SpaceX; early investor,CEO and product architect of Tesla, Inc.; founder of The Boring Company; cofounder of Neuralink; and co-founder and initial co-chairman of OpenAI. As of November 15, 2020, his net worth is estimated by Forbes to be US\$90.8 billion, making him the fifthrichest person in the world. He is also the longest tenured CEO of any automotive manufacturer globally.

Choose the statement that best describes Elon Musk

- Elon Musk founded 5 companies and is no longer CEO of Tesla
- O Elon Musk founded 4 companies and is currently CEO of Tesla
- O Elon Musk was described by Forbes to be filthy rich
- O Elon Musk founded Tesla early on in his business career

| Compréhension orale                                                                                        | (© 45 secondes                                                                                                    |
|----------------------------------------------------------------------------------------------------|----------------------------------------------------------------------------------------------------|
| La dernière section est composée de 10 questions de compréhension                                          | II 0:06 / 0:12                                                                                                    |
| orale. Lisez la question et écoutez<br>l'extrait, vous pouvez écouter 2<br>fais chaque extrait. Pénendez à | Choisissez la meilleure réponse.                                                                                    |
| une question à choix multiples ou                                                                          | Ecoutez l'annonce et répondez à la question, vous pouvez écouter l'extrait deux fois. Cliquez sur la bonne réponse. |
| complétez un texte à trou.                                                                                 | Que demande-t-on aux clients ?                                                                                      |
| L'extrait peut être une annonce,                                                                           | O Payer leurs articles.                                                                                             |
| un monologue, un dialogue ou un                                                                            | 🔘 Quitter le magasin.                                                                                               |
| message.                                                                                                   | ○ Vérifier les prix.                                                                                                |
|                                                                                                    |                                                                                                    |

Pensez à mettre vos écouteurs pour la section de compréhension orale

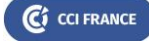

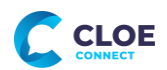

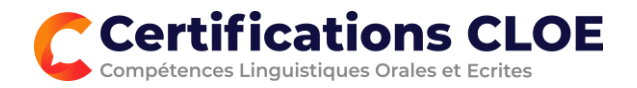

### En cas d'incident technique

Comme vous réalisez votre CLOE à l'intérieur du système TestWe vous ne pouvez pas quitter l'écran ou accéder au menu de votre navigateur.

Ainsi, en cas de problème de connexion ou si l'écran reste figé pendant plus de 30 secondes vous avez la possibilité de rafraîchir l'écran à partir d'un bouton dédié en haut de l'écran :

| © 40 secondes                        | Questionnaire figé ? Temps total : 00:11                                                                                                    |
|--------------------------------------|----------------------------------------------------------------------------------------------------|
| Choisissez la meilleure réponse.     | Votre questionnaire est figé ou vous n'arrivez pas à valider la question ? cliquez ici pour<br>rafraichir la page. Vous recommencerez les questions de la compétence courante. |
| Cliquez sur la réponse qui convient. |                                                                                                    |
|                                      |                                                                                                    |

**Vous recommencerez alors la section** de 10 questions en cours de réalisation lors de la coupure. Ne tenez pas compte de la numérotation des questions qui ne se réinitialise pas.

Ne quittez pas l'environnement TestWe avant d'avoir terminé toutes les étapes de l'évaluation en ligne.

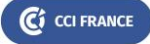

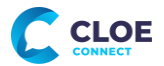

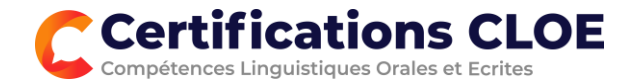

## La prise de rendez-vous pour l'entretien oral

A la fin de la partie écrite vous prendrez rendez-vous pour l'entretien. Des créneaux de 30 minutes sont proposés en fonction de la langue évaluée et des disponibilités des évaluateurs CLOE.

Cliquez sur le créneau qui vous convient pour le réserver

|            | PRISE DE RENDEZ-VC<br>Votre évaluation écrite<br>Il suffit de sélectionner | DUS<br>est terminée. Veuillez prer<br>un créneau disponible dar | ndre un rendez-vous aupi<br>ns le calendrier. Vous rece | ès d'un évaluateur pou<br>vrez une confirmation | ır la partie orale afin de co<br>par mail de votre rendez-v | mpléter votre certificati<br>/ous. Pensez à vérifier v | on.<br>os spams. |       |
|------------|----------------------------------------------------------------------------|-----------------------------------------------------------------|---------------------------------------------------------|-------------------------------------------------|-------------------------------------------------------------|--------------------------------------------------------|------------------|-------|
|            | Aucun créneau dispor<br>Mon centre de format                               | nible ? Veuillez contacter l'<br>ion a prévu un rendez-ve       | 'équipe CLOE<br>ous à ma place ? Quitter                | sans prendre de ren                             | dez-vous                                                    |                                                        |                  |       |
|            | Calendrier                                                                 | urd'hui 🗲 🔶 Du                                                  | 14/03/2022 au 20/0                                      | 3/2022                                          |                                                             |                                                        |                  |       |
|            | 14 Lundi                                                                   | 15 <sub>Mardi</sub>                                             | 16 Mercredi                                             | 17 <sub>Jeudi</sub>                             | 18 Vendredi                                                 | 19 <sub>Samedi</sub>                                   | 20 Dimanche      | 4     |
|            |                                                                            |                                                                 |                                                         |                                                 |                                                             |                                                        |                  | *     |
|            | 8h                                                                         |                                                                 |                                                         |                                                 |                                                             |                                                        |                  |       |
|            |                                                                            |                                                                 |                                                         | ×                                               |                                                             |                                                        |                  |       |
| ous<br>022 | ndez-vous<br>selectionner un cre<br>de 10:00 à 10:30 ?                     | éneau auprès d'u                                                | in évaluateur le<br>Reserv                              | er                                              |                                                             | 10:00 - 10:30<br>11:30 - 12:00                         |                  | 1.3.2 |
|            |                                                                            |                                                                 |                                                         |                                                 |                                                             |                                                        |                  |       |
|            |                                                                            |                                                                 |                                                         |                                                 |                                                             |                                                        |                  |       |
|            |                                                                            |                                                                 |                                                         | óvaluatour : <b>19/02/20</b>                    | 22 10.00 - 19/03/2022 10.                                   | 20                                                     |                  |       |

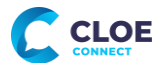

🕼 CCI FRANCE

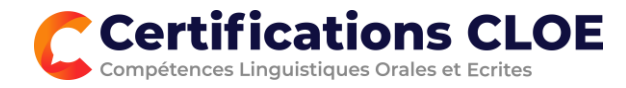

### Pour quitter le dispositif de surveillance en ligne TestWe suivez les instructions :

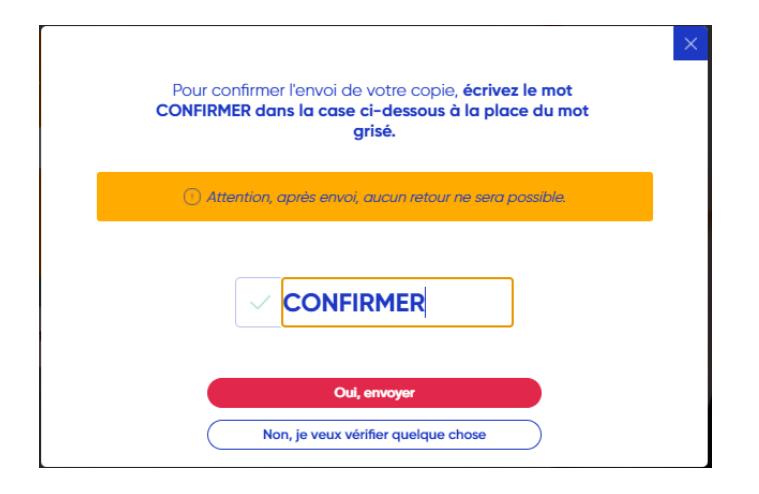

### Confirmation

Vous recevrez des confirmations de votre rendez vous avec la possibilité de l'enregistrer dans votre calendrier. Vous recevrez également email 24 heures avant le rendez-vous contenant le **lien visioconférence** à utiliser.

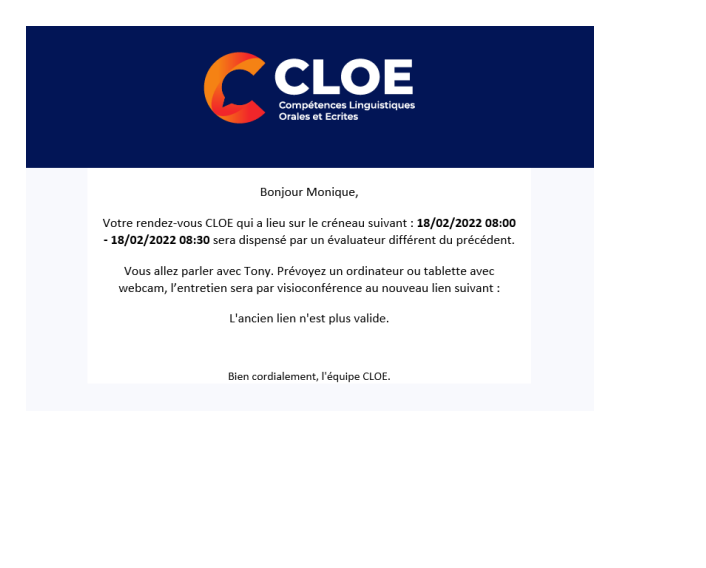

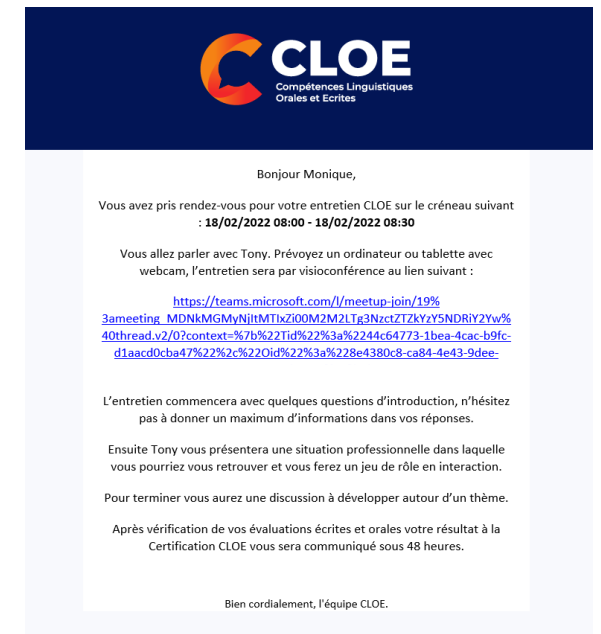

### La certification CLOE n'est validée qu'après avoir passé le test oral.

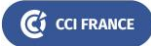

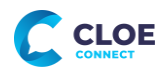

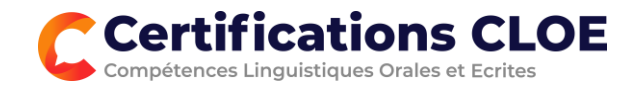

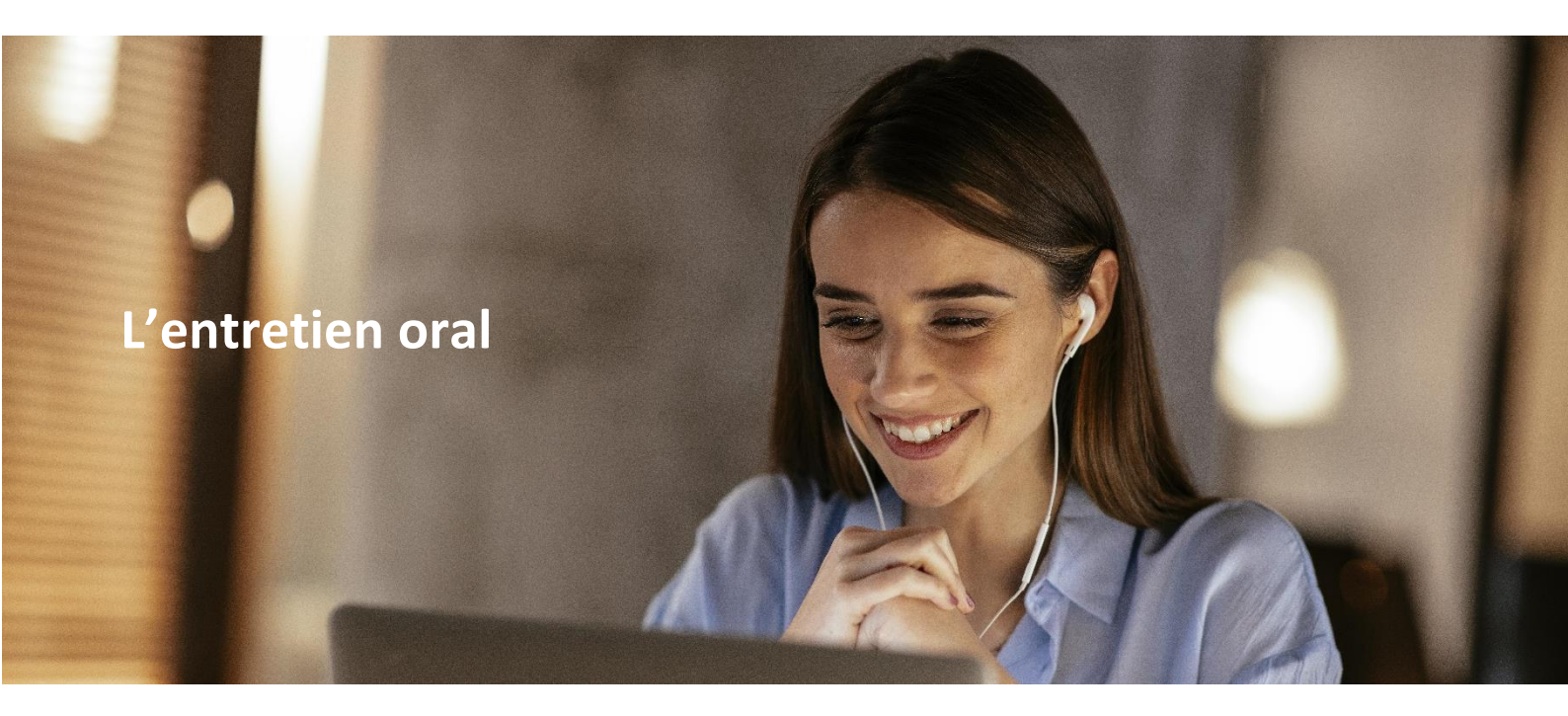

La partie orale est organisée à distance via webcam. Après avoir pris rendez-vous en ligne à la suite de votre épreuve écrite ou à partir d'un e-mail de rappel vous recevrez un message avec un lien de connexion spécifique à votre Evaluateur CLOE attitré.

### Connectez-vous quelques minutes avant ou à l'heure prévue et patientez dans la salle d'attente.

Votre évaluateur vous fera entrer à l'heure prévue et vous invitera à présenter votre **pièce d'identité**.

L'oral se déroule de façon individuelle avec un évaluateur CLOE, sans préparation préalable. L'entretien de 20 minutes est organisé en 3 parties :

### 1. Des questions d'introduction.

**Astuce** : développez vos réponses pour montrer votre capacité à répondre à des questions concernant votre vie professionnelle.

## 2. Une **mise en situation** dans laquelle vous pourriez vous trouver, et qui peut prendre la forme d'une situation professionnelle ou propre à votre activité spécifique.

**Astuce** : écoutez bien les consignes et n'hésitez pas à demander à l'évaluateur de répéter. Vous n'aurez aucune préparation au préalable. Essayez de développer l'interaction avec votre interlocuteur, il s'agit d'un échange et non plus un exercice de question-réponse.

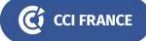

(¢)

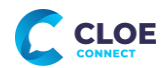

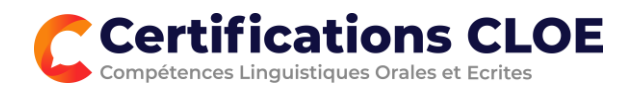

3. Une **discussion** autour d'un thème. Tout comme la mise en situation, le thème de la discussion sera professionnel ou spécifique à votre domaine d'activité.

Astuce : l'évaluateur vous annoncera le sujet de discussion et une première question concernant le thème. N'hésitez pas à développer le sujet dans le sens que vous préférez. Exprimez et défendez votre point de vue et donnez des exemples. Cette partie du test vous permet de montrer vos capacités à tenir une discussion avec un interlocuteur, et d'utiliser du vocabulaire, des constructions et des expressions plus variées

Les compétences orales évaluées sont :

- maîtrise et étendue de vocabulaire
- grammaire & syntaxe
- aisance et fluidité
- prononciation et intonation
- qualité de l'interaction

Le rôle de l'évaluateur est de faciliter l'expression. Il adaptera son questionnement en fonction de votre niveau, toute en vous proposant des opportunités pour démontrer votre niveau de maîtrise de la langue.

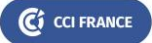

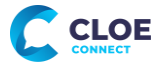

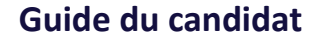

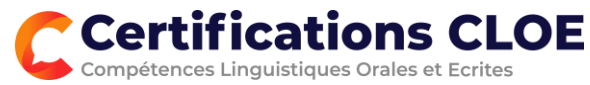

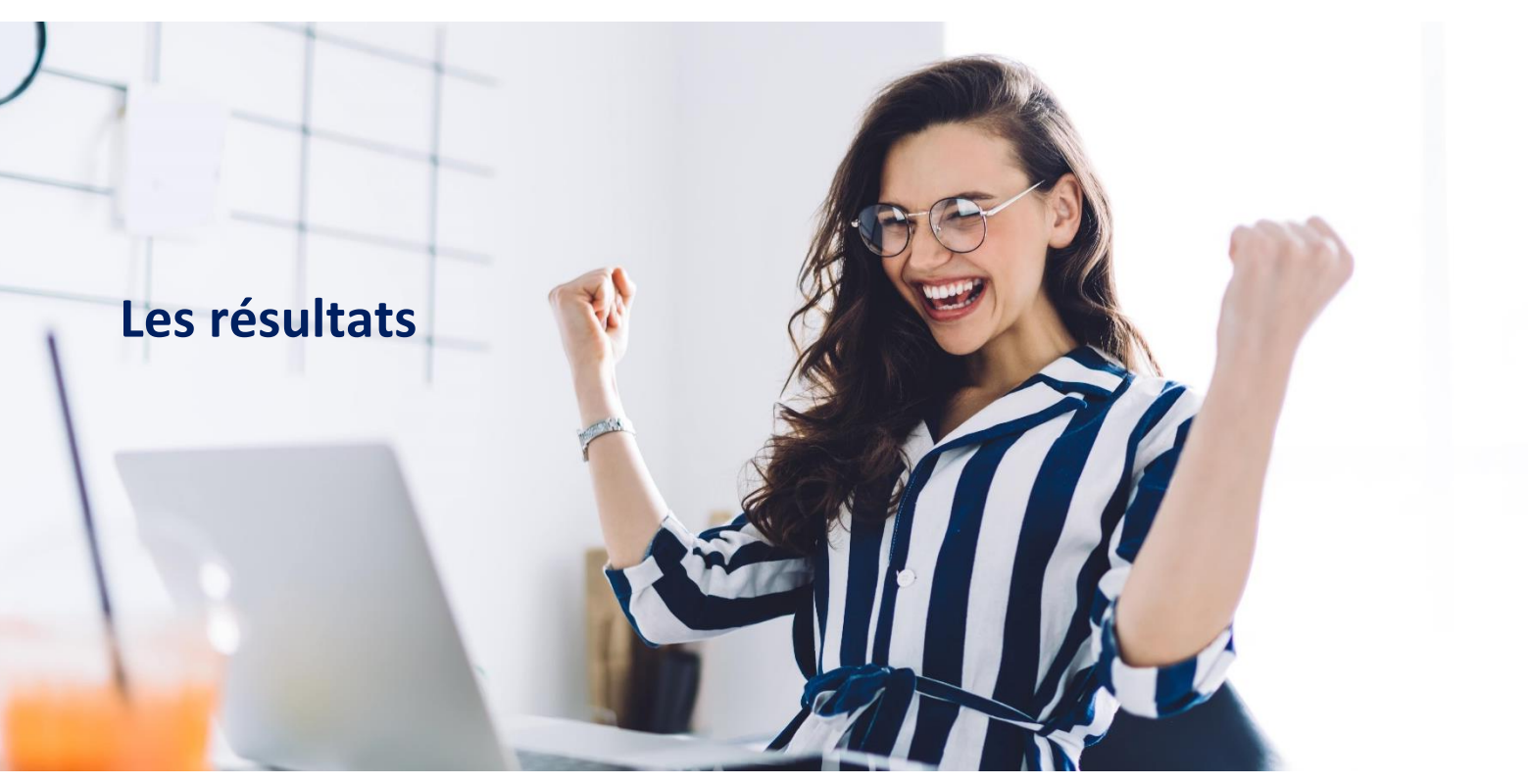

Les résultats vous seront communiqués par mail après vérification du processus complet de la certification, soit en moyenne 72 heures après la partie orale.

Cliquez sur le lien qui convient pour télécharger votre résultat. Il restera disponible en ligne pour une durée de 3 ans :

| Compétences Linguistiques<br>Orales et Ecrites                             |
|----------------------------------------------------------------------------|
| Bonjour Florence,                                                          |
| Les résultats de votre examen CLOE sont disponibles.                       |
| Vous pouvez télécharger votre attestation en cliquant ici :<br>Télécharger |
| ainsi que votre certificat ici :<br>Télécharger                            |
| Cordialement, l'équipe CLOE                                                |

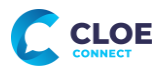

🕼 CCI FRANCE

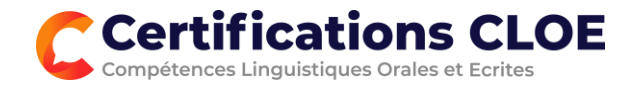

### Votre résultat est présenté sous forme d'une attestation de résultats

| ndidat :<br>le de naissance :<br>le de test : | Notest Collect<br>Association<br>Association | Centre de certification :                                                                                                    | Aux Thuilte<br>Tablite                                                    | Candidat :<br>Date de naissance :<br>Date de test : |     |                                                                                                    | Centre de certification :                                                                                                    |
|-----------------------------------------------|----------------------------------------------|----------------------------------------------------------------------------------------------------|---------------------------------------------------------------------------|-----------------------------------------------------|-----|----------------------------------------------------------------------------------------------------|----------------------------------------------------------------------------------------------------|
|                                               | B1- Ped carepre                              | ales des phrases kolles et des expensales tréguerement utilités<br>proché leuriditais (par les des véternations parameties sar des                                                             | les an relation avec des<br>a adhats, le traval,                          |                                                     |     | Détail de                                                                                                    | es résultats                                                                                                    |
| ésultats : A2                                 | + Kost Processor d'An<br>A2+<br>Drat         | en tantano, maio otentenangan tanu ana anatana angka di tan<br>anatana katawa dinetu, et na dine dinetaka et dine sagan tant<br>es ang pendemis, an tan, an alger, se pagen formation, san ene | utanis, es comportant qu'an<br>nier, Pest traini wiel des<br>craniserend. | Résultats :<br>A2+                                  |     | Peut compression des phras<br>hermöblets (par es, des hits<br>dars ave staation simple et<br>et des sujets families, meut<br>esuiensmathers, | n holes et des oppressions hogenement (diedes en veldare neur des domaines for per<br>indum personnelles sin des adults & transit, franzischerzetten factiert, find carevan<br>spräches, en europerson qu'un desarge d'Alexandre stratistic d'alex, et au des adu<br>districtions des navers stellers une genation, et bes, in diget, su drage formation s |
| CRIT                                          |                                              |                                                                                                    | 81-                                                                       | 60.6e                                               |     |                                                                                                    |                                                                                                    |
| Vocadulaite                                   | A2-                                          |                                                                                                    |                                                                           | Read And And And And And And And And And An         | -   | Compétences linguistique<br>Possible un viscalisation suff                                                                                   | e associátes<br>used pour salisfaire los lassies contenuntadês détrocétative at los basaris génerativos:                                                                                                    |
| Grammaline                                    | 82                                           |                                                                                                    |                                                                           | Grammaire                                           |     | A un ben contrille grammati                                                                                                    | ts fakiles.<br>Si det bilvæt occasioneles, des emurs non sjutiénstejæts af de petites fautes.                                                                                                    |
| Expressions                                   | 81+                                          |                                                                                                    |                                                                           | farming.                                            | -   | Spritacigues prevent ancore<br>Pout o exprimented réponder                                                                                   | ar prisium mais elle provert souvert enre complex reintspectrament.<br>3 un large investal de familiers largegières en utilisant leurs copression des plus couran                                                                                                    |
| Comprehension de testes                       | A2<br>40 A1 81 A1+ A2 A3                     | A2+ 81 81 81+ 82 82 92+ CL.<br>Norman                                                                                                    | ci ci+ ci ci                                                              | Compression de factes                               | 42  | dans un registre reutre. Est<br>Peut comprendre de courts<br>quatificame ou relative auto                                                    | concient des règles de publices importantes et connocidant de nanciere appropriée,<br>entres simples sur des supers concents courants ents: ante fréquence Nevrie de langue<br>mét                                                                                                    |
|                                               |                                              |                                                                                                    |                                                                           | ORAL.                                               | A2+ | Compétences Impételie                                                                                                    | a associées                                                                                                    |
| RAL                                           |                                              |                                                                                                    | A2+                                                                       | Compréhension orale                                 |     | Peut comprendre une inform<br>messages générales et les p                                                                                    | alson factuade alrecte sur des parts familiers reventirés régulièrement, en expression<br>ans su datait, al famicalation est clare et l'accent reveniel.                                                                                                    |
| Compréhension stale                           | 81-                                          |                                                                                                    |                                                                           | Maîtrise & étersiae de vecalulaire                  | 82+ | Possible on socializate sull<br>decellation of our decision                                                                                  | uer pour satisfaire les besains construitatés elementaires et des besains principleux o<br>Is families.                                                                                                    |
| Maîtrise & étendue de<br>vocabulaire          | A2+                                          |                                                                                                    |                                                                           | Grammaira & syntaxa                                 | 42  | Peut utiliser des structures o<br>cammie, par example, la car                                                                                | mpara contractorment invasi contranté encario systémicatoguémient, des entreurs éléctrombanes.<br>Nacion des temps es hindia de l'accent. Capandaier le sons généras resta caja:                                                                                                    |
| Grammatie & syntaxe                           | A2                                           |                                                                                                    |                                                                           | A learner at Reidlich                               | AI. | Peud communiquer starts le<br>derect our eles suarts l'arrelier<br>conversation.                                                             | adhe d'une tâche skrigte et zourante ne demandent spilun échange d'information skrigte.<br>Feut géner des échanges trits courts mois no comprend por soner pour poursuirre une                                                                                                    |
| Pronosciation &                               | A2+                                          |                                                                                                    |                                                                           | Presenciation & intervalion                         | 42+ | La prenorciation est an gain<br>desita partials faire répéten.                                                                               | nal sufficiencemi claim pour être comprise malgrit un reit accent étranger mais l'éclerte                                                                                                    |
| Qualité de l'Interaction                      | A2+                                          |                                                                                                    |                                                                           | Qualitai de Fintanachien                            | A2+ | Paul reporting & designation<br>de composedes associations                                                                                   | ns et stage å des döckentilens stregtes. Fred, tidligaar ge/blide aut stals ent nammart cap<br>uuterir is convarsation die zon proper chef.                                                                                                    |
|                                               |                                              | Norma                                                                                                    |                                                                           |                                                     | •   |                                                                                                    |                                                                                                    |

**Si vous atteignez l'objectif CECRL fixé par votre centre de formation** (en lien avec votre projet professionnel ou de progression pédagogique) vous obtiendrez un **Certificat CLOE** valable à vie et validé par CCI France.

| CLOE               | CERTIFICAT<br>COMBETENCES LINGUISTIQUES<br>ORALES ET ECRITES             | Centre d'Étude<br>de Langues<br>Change de commence |
|--------------------|--------------------------------------------------------------------------|----------------------------------------------------|
|                    | C                                                                        |                                                    |
|                    |                                                                          |                                                    |
|                    | JEAN DOPONT                                                              |                                                    |
|                    | né(e) le 17/04/1971, a obtenu la certification                           |                                                    |
| s                  | B1 - ANGLAIS PROFESSIONNEL<br>PECIALISATION - RESTAURATION               | N                                                  |
|                    | organisée par FIM CCI Formation Normandie le 23/11/2021                  |                                                    |
|                    |                                                                          |                                                    |
|                    | LE PRÉSIDENT LE REPRÉSENTANT<br>DE CCI FRANCE DU CEL                     |                                                    |
|                    | Certificat nº 1645                                                       |                                                    |
| Certification rece | ensée au Répertoire Spécifique, en plénière de France Compétences, en da | ite du XX/XX/XXXXX.                                |
| _                  |                                                                          |                                                    |
|                    |                                                                          |                                                    |

Nous vous souhaitons bonne réussite à votre certification – l'équipe CLOE

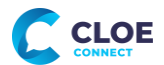

C CCI FRANCE

# GUIDE UTILISATEUR

**e**test

CHAMBRE DE COMMERCE ET D'INDUSTRIE

# ÉPREUVE À DISTANCE

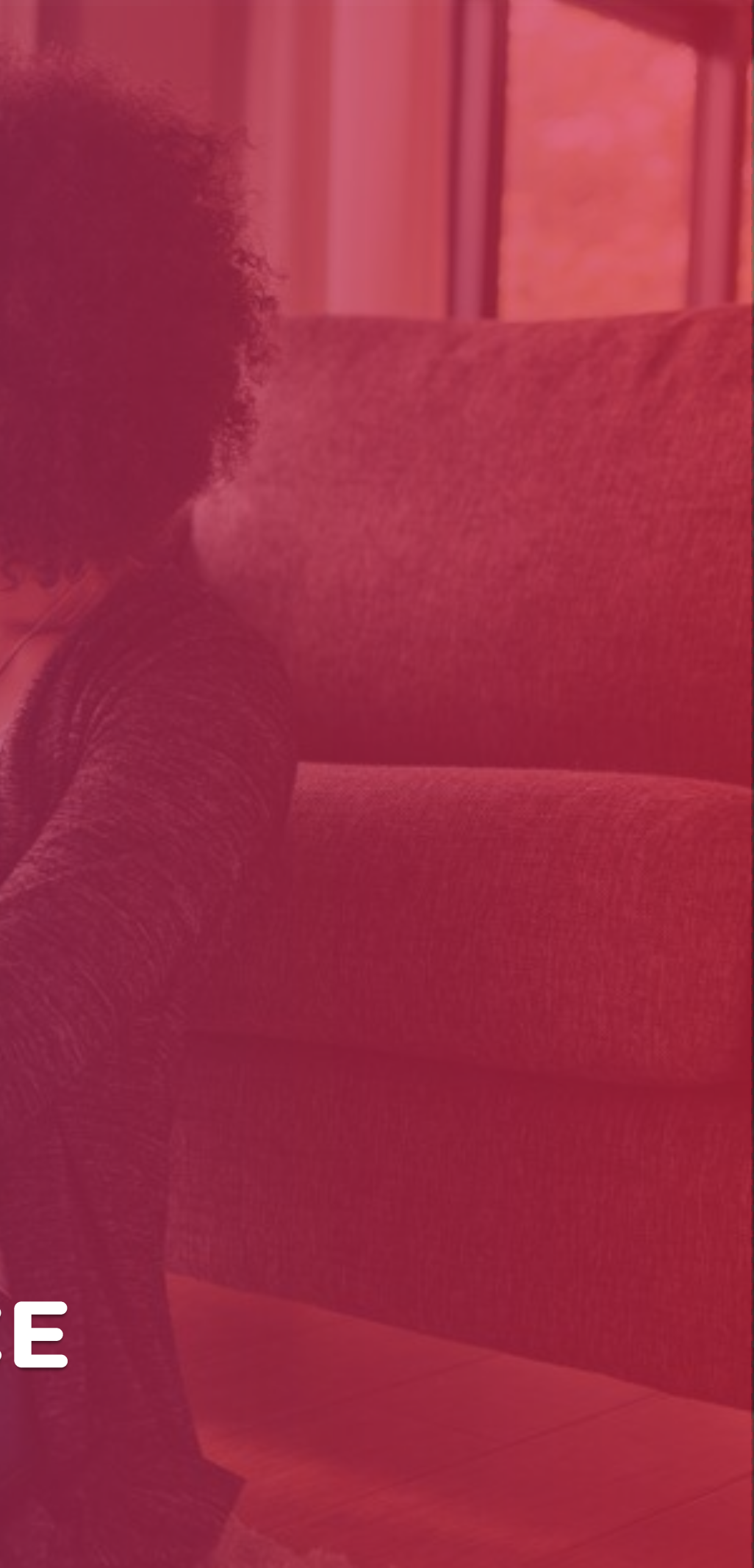

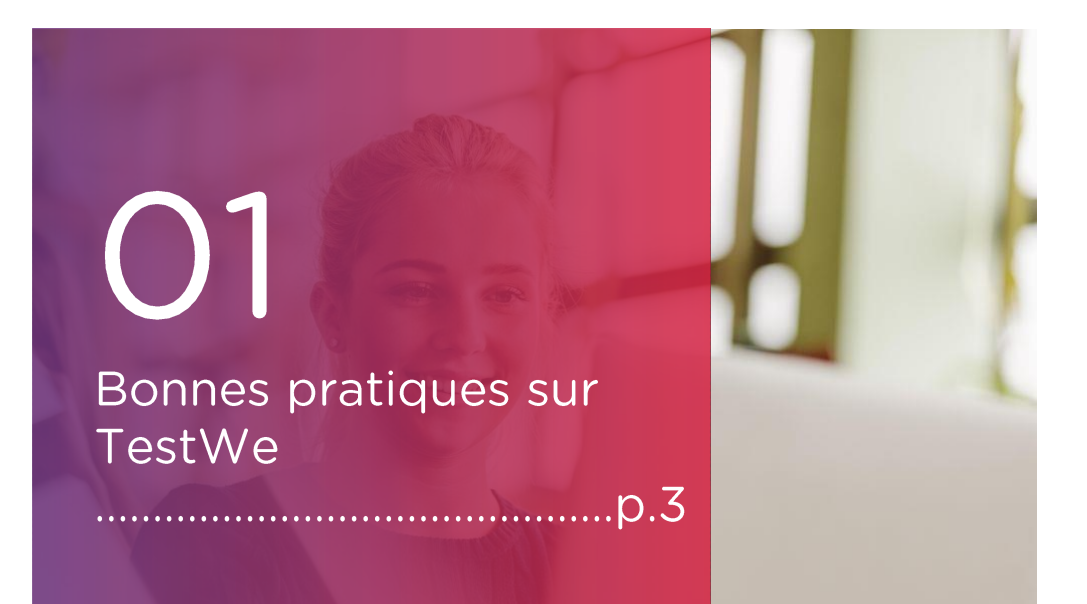

# 02

Vos débuts sur TestWe p.5

a. Installation (p.6)

- b. Ouverture de TestWe (p.6) c. Synchronisation (p.6)
- d. Prérequis techniques (p.6)

# 03 Votre épreuve : les

étapes du jour J

1. Avant de démarrer votre épreuve (p.8) 2. Etapes d'identification (p.10) 3. L'épreuve (p.13) 4. A faire et ne pas faire (p.14) 5. Après votre épreuve (p.15)

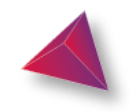

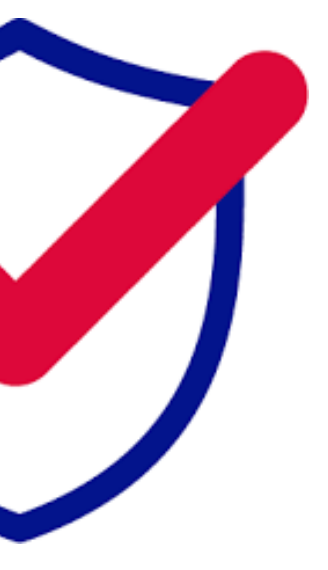

## Pour toute question, merci de nous contacter via ce lien

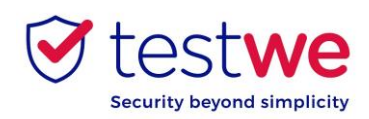

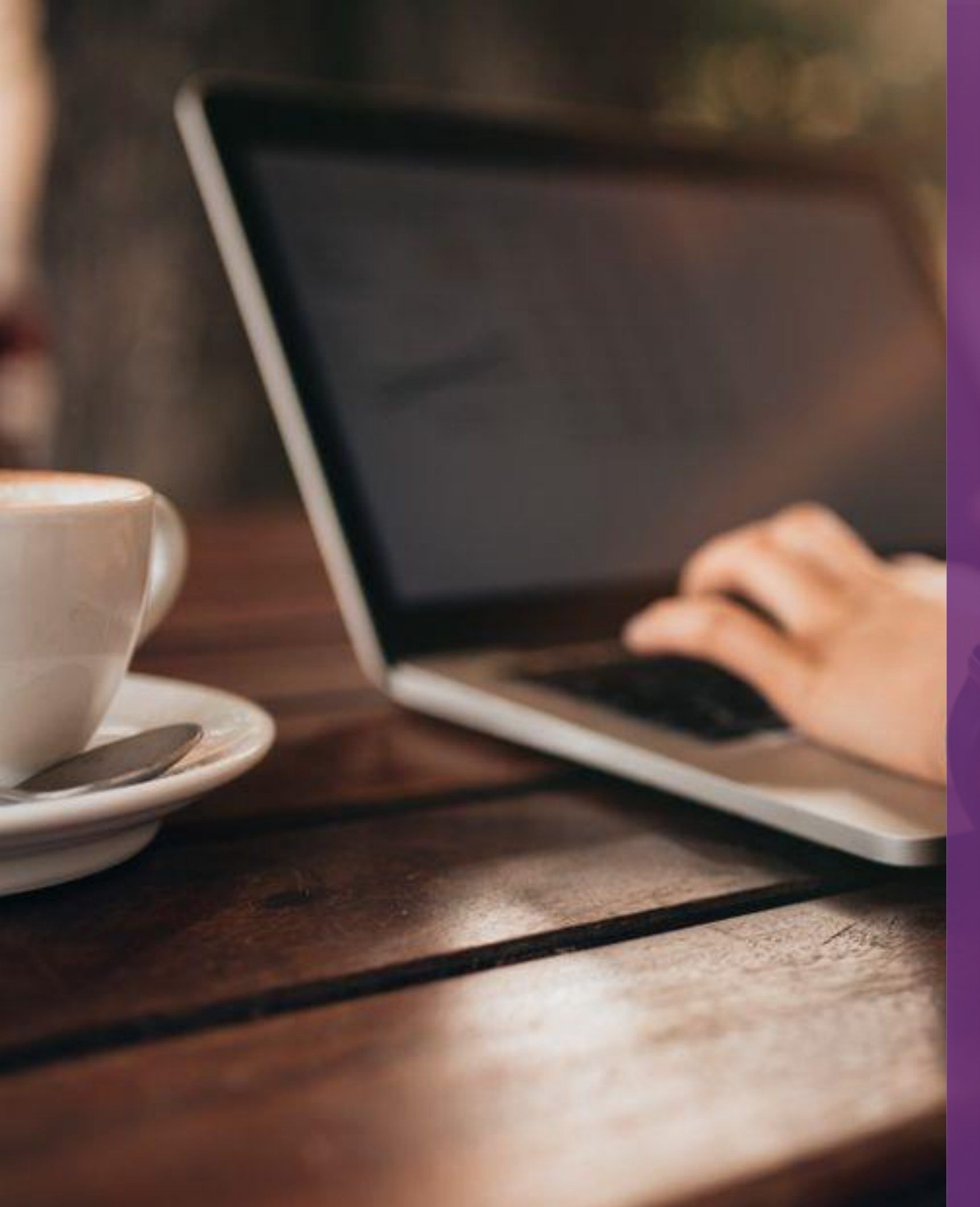

# BONNES PRATIQUES SUR TESTWE

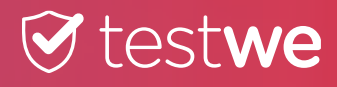

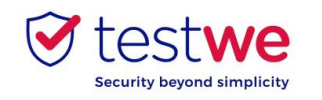

## **1. Les jours précédent votre épreuve**

• Téléchargez et installez TestWe au moins 72h avant votre épreuve.

• Si vous perdez vos **identifiants**, cliquez ici : <u>lien</u> puis cliquez sur Mot de passe oublié? en bas à droite.

• Vérifiez que vous êtes équipé d'une **webcam** fonctionnelle.

• Assurez-vous que la résolution de votre écran vous convienne (nous recommandons 125%) afin qu'aucun bouton ne soit dissimulé.

• Assurez-vous que votre ordinateur soit à la bonne date et heure.

• Vous avez impérativement besoin d'Internet pour votre première connexion au logiciel, la synchronisation de votre épreuve, le lancement de votre épreuve, le passage de votre épreuve et l'envoi de votre copie.

## 2. Le jour de votre épreuve

• Passez l'épreuve sur l'ordinateur sur lequel vous avez passé votre test de prérequis techniques et envoyez votre copie de ce même ordinateur.

• Le jour J connectez-vous à TestWe 10 minutes avant votre épreuve.

• Désactivez vos pare-feu et antivirus avant de lancer TestWe pour éviter tout problème de fonctionnement du logiciel.

• Vous aurez besoin de votre document d'identité à proximité pour le lancement de l'épreuve.

• Vous devez avoir un chargeur avec vous pour le brancher en cas de problème de batterie pendant l'épreuve.

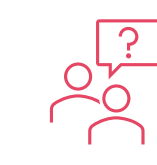

Pour toute information complémentaire, vous pouvez vous référer à notre FAQ en cliquant ici : <u>lien</u>.

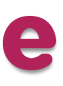

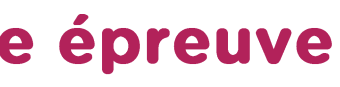

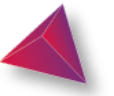

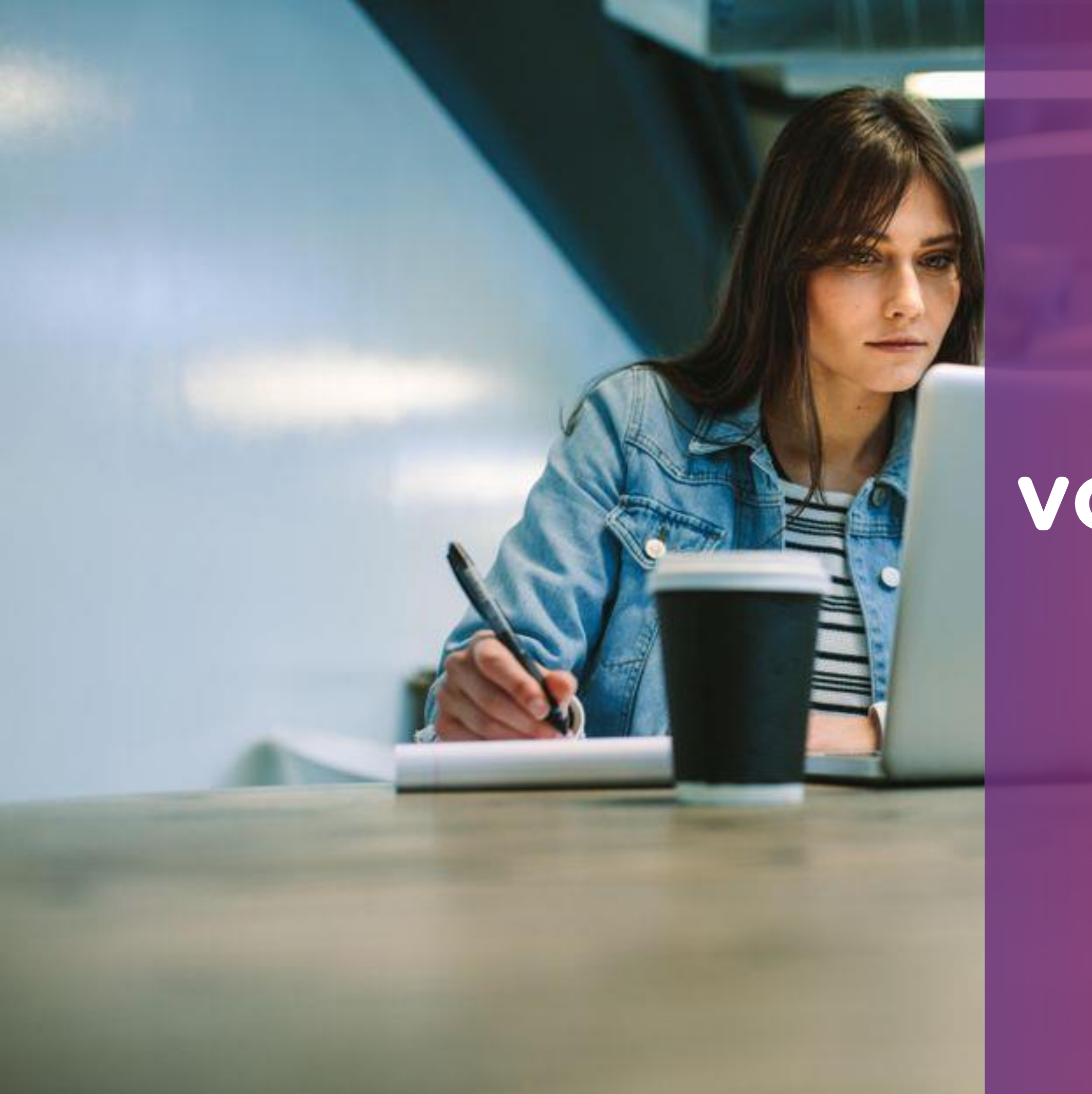

# VOS DÉBUTS SUR TESTWE

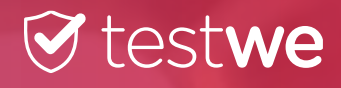

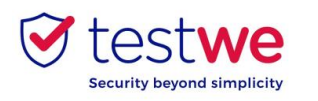

# Vos débuts sur TestWe

## a. Installation

À partir du mail de bienvenue reçu sur votre boîte mail (vérifiez dans vos spams) :

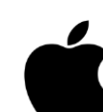

## Mac OS 10.12 (minimum) :

cliquez-glissez le logo TestWe dans le dossier Applications

- ouvrez le dossier Applications
- cliquez sur TestWe pour l'ouvrir
- Windows 7 64 bits (minimum) :
  - suivez les instructions

Assurez-vous que vous êtes sur une session administrateur ou que vous disposez du mot de passe administrateur pour installer ET exécuter TestWe.

## Linux Ubuntu :

faites clic droit sur TestWe et choisissez « Propriétés »

allez dans « Permissions »  $\checkmark$ 

cochez la case « Autoriser l'exécution du fichier comme un programme »

faites à nouveau clic droit sur TestWe et lancez le programme

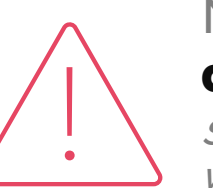

### Nous ne prenons en charge que les systèmes d'exploitation de la liste précédente.

Si votre ordinateur ne se trouve pas dans cette liste, nous vous invitons à vous en procurer un au plus vite afin de pouvoir présenter vos examens.

- 4 GB de RAM nécessaires (8 GB recommandés)
- 1 Gb d'espace libre

## **b.** Ouverture de TestWe

Vérifiez que vous êtes bien connecté à Internet. Connectezvous au logiciel avec les identifiants fournis dans le mail de bienvenue, puis passez le test d'Entrainement qui se lance automatiquement pour toute première connexion.

## c. Synchronisation de l'épreuve

Connectez-vous à TestWe au moins 48h avant l'épreuve : ouvrez le logiciel avec une connexion Internet et assurez-vous que votre examen apparaisse dans « Prochains examens ».

## d. Test de prérequis techniques

• Passez le test de prérequis techniques au plus tard 48h avant votre épreuve. Ce test permet de vérifier le bon fonctionnement de TestWe sur votre ordinateur. Il est **OBLIGATOIRE** 

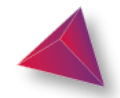

Conditions minimum d'utilisation sur votre ordinateur:

# **VOTRE ÉPREUVE : LES ÉTAPES DU JOUR J**

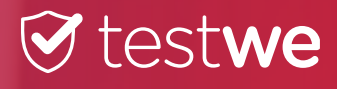

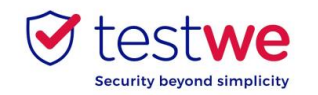

# a. Connectez-vous au logiciel

| 𝒞 testwe                                                          |                            |                    |
|-------------------------------------------------------------------|----------------------------|--------------------|
| Bonjour                                                           | <br>💽 Se connecter à users |                    |
| Bienvenue sur TestWe !<br>#1 Vos identifiants pour vous connecter | <br>𝔅 test <b>we</b>       |                    |
| Nom d'utilisateur :<br>Mot de passe :                             |                            |                    |
| #2 Téléchargez et installez le logiciel                           |                            | Afin d'accéder a   |
| MacOS                                                             |                            | Identifiant        |
| <b>#3</b> Guide étudiant                                          |                            | Mot de passe       |
| Guide étudiant                                                    |                            |                    |
| #4 Plus d'informations                                            |                            | Se souvenir de moi |
| Press and the set                                                 |                            |                    |
| INSTALLEZ<br>LE LOGICIEL                                          |                            |                    |
|                                                                   |                            |                    |
| #5 Une question ?                                                 |                            |                    |
| TT                                                                |                            |                    |
|                                                                   |                            |                    |

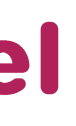

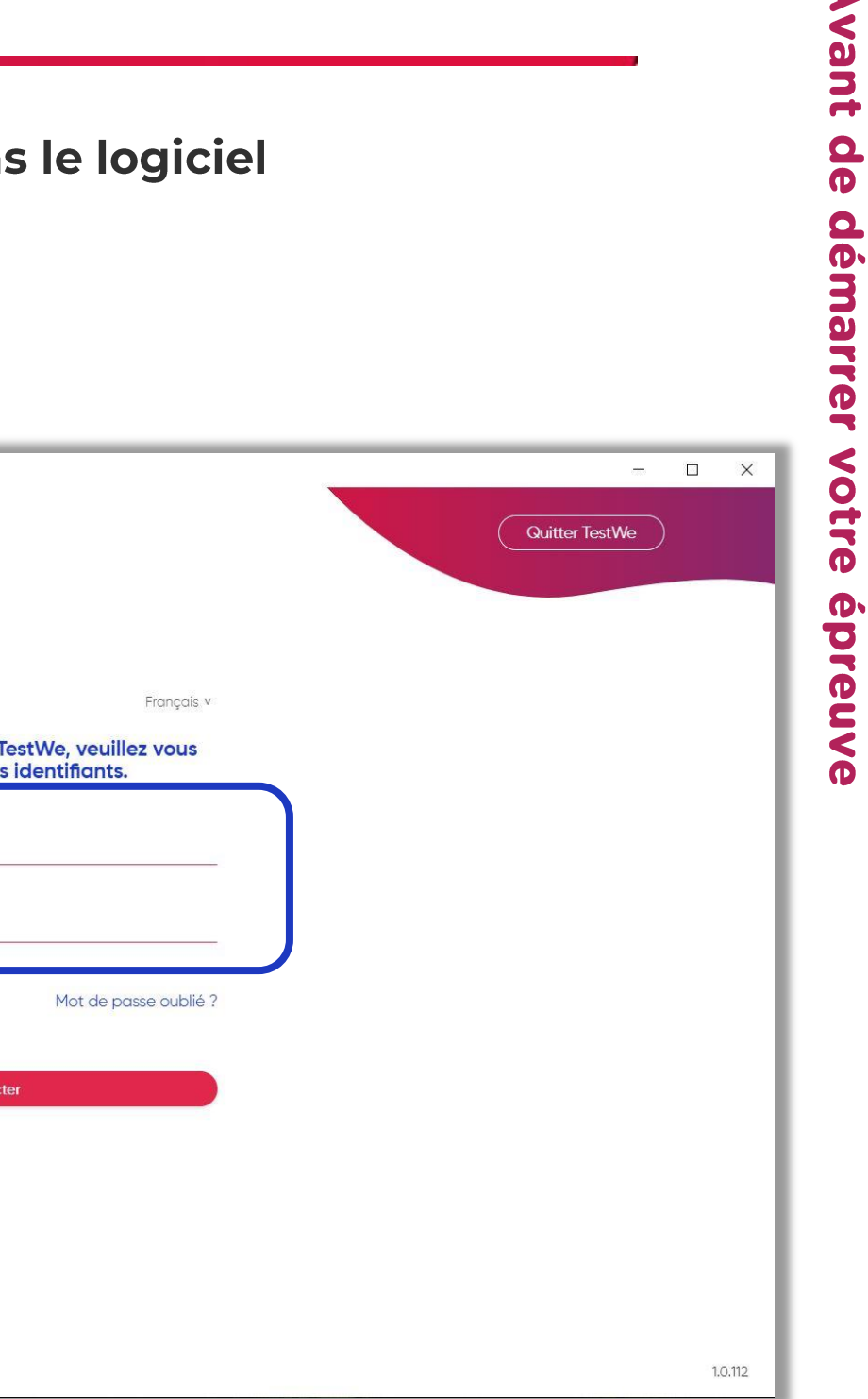

Votre épreuve surveillée à distance

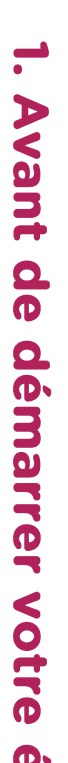

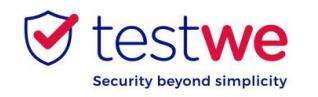

# **b.** Démarrez votre épreuve

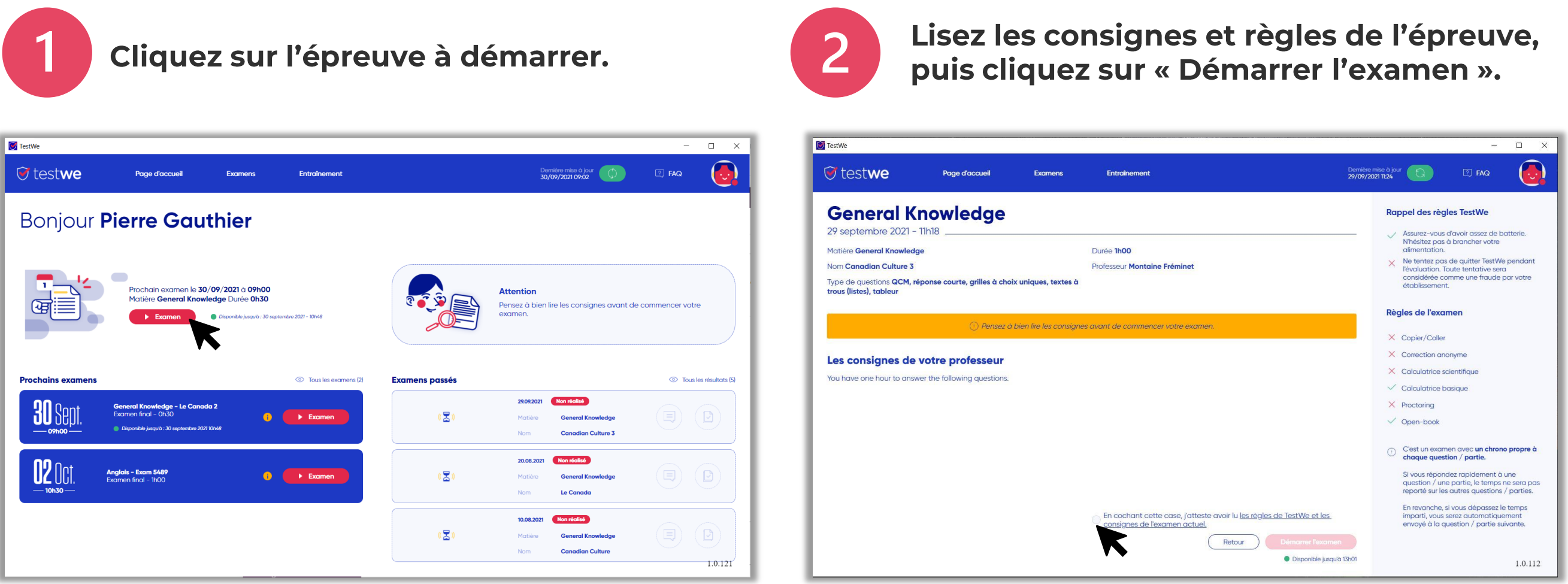

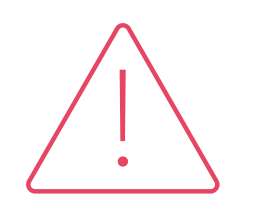

Tous vos fichiers et documents en cours seront automatiquement fermés au lancement de l'épreuve (sauf si votre examen est à « livre ouvert »).

N'oubliez pas de les sauvegarder avant de lancer TestWe.

Votre épreuve surveillée à distance

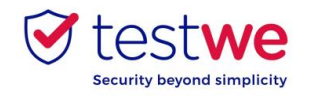

# a. Identifiez-vous

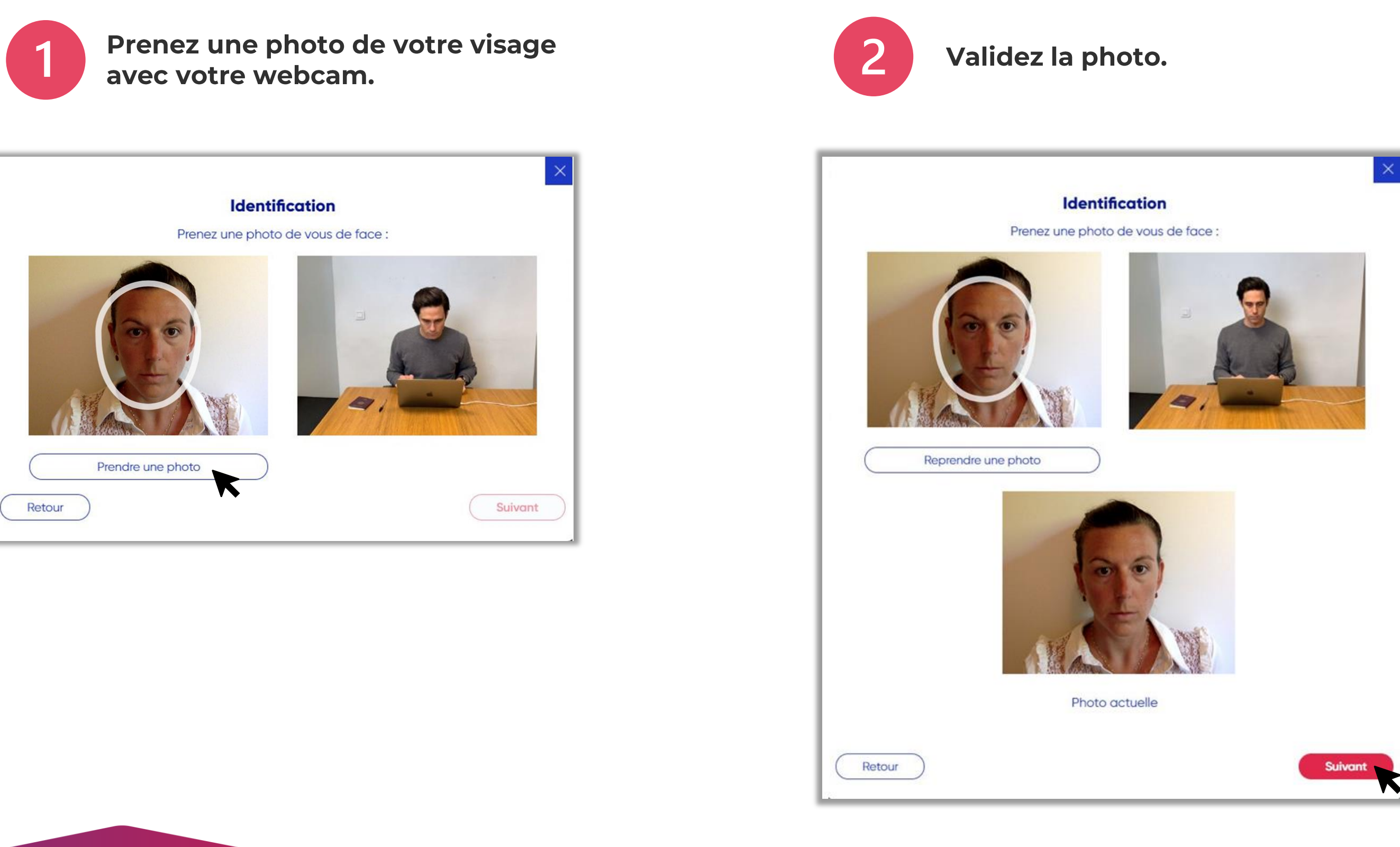

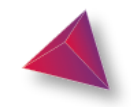

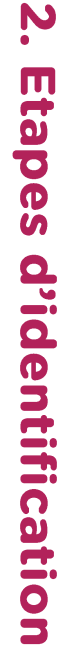

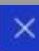

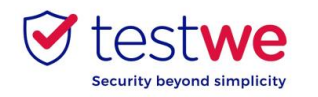

# **b. Vérification de votre pièce d'identité**

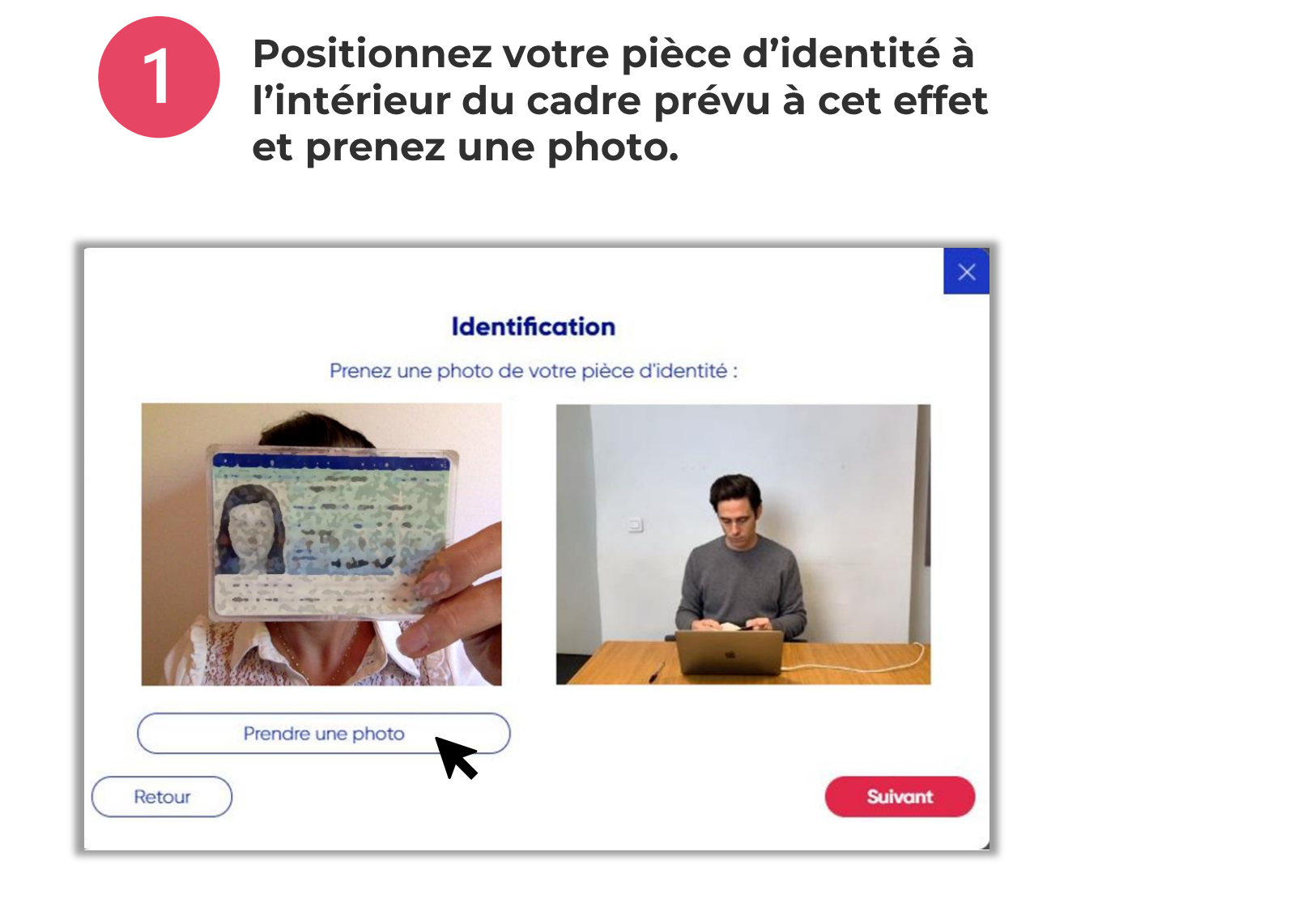

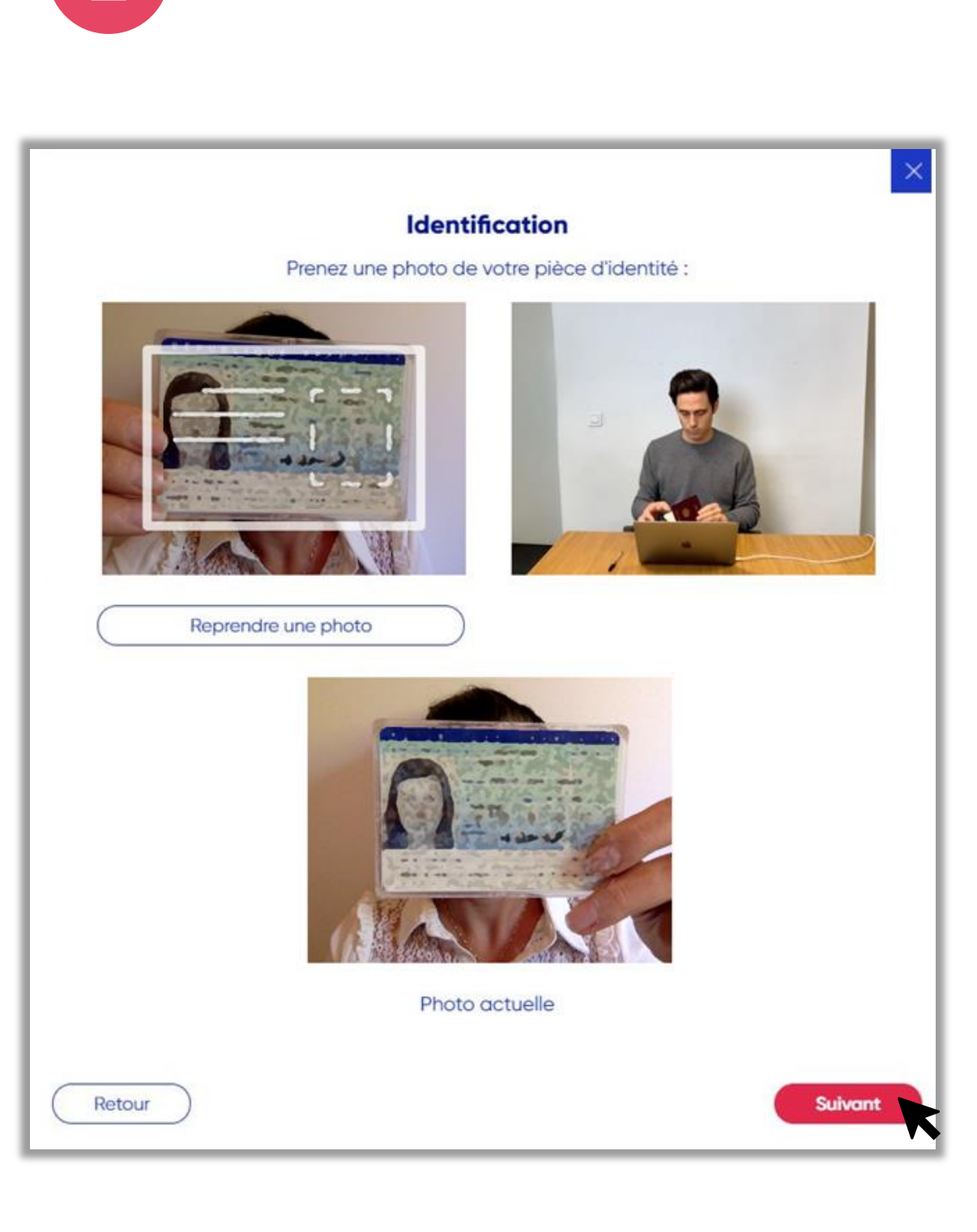

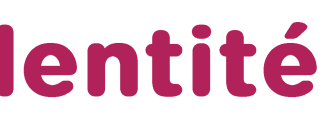

## Validez la photo.

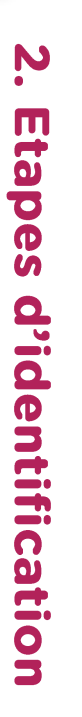

Votre épreuve surveillée à distance

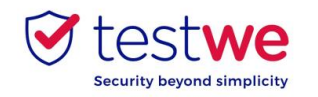

# c. Vérification de votre microphone

Cliquez sur ▶ pour tester votre son puis cliquez sur ∳ pour enregistrer votre voix.

|                                                                             | × |
|-----------------------------------------------------------------------------|---|
| Test son et micro                                                           |   |
| Testez votre son :                                                          |   |
| ► 0:00 / 0:27                                                               |   |
| Enregistrez-vous afin de vérifier que votre micro fonctionne correctement : |   |
| Cliquez pour initialiser l'enregistrement                                   |   |
| Retour                                                                      |   |

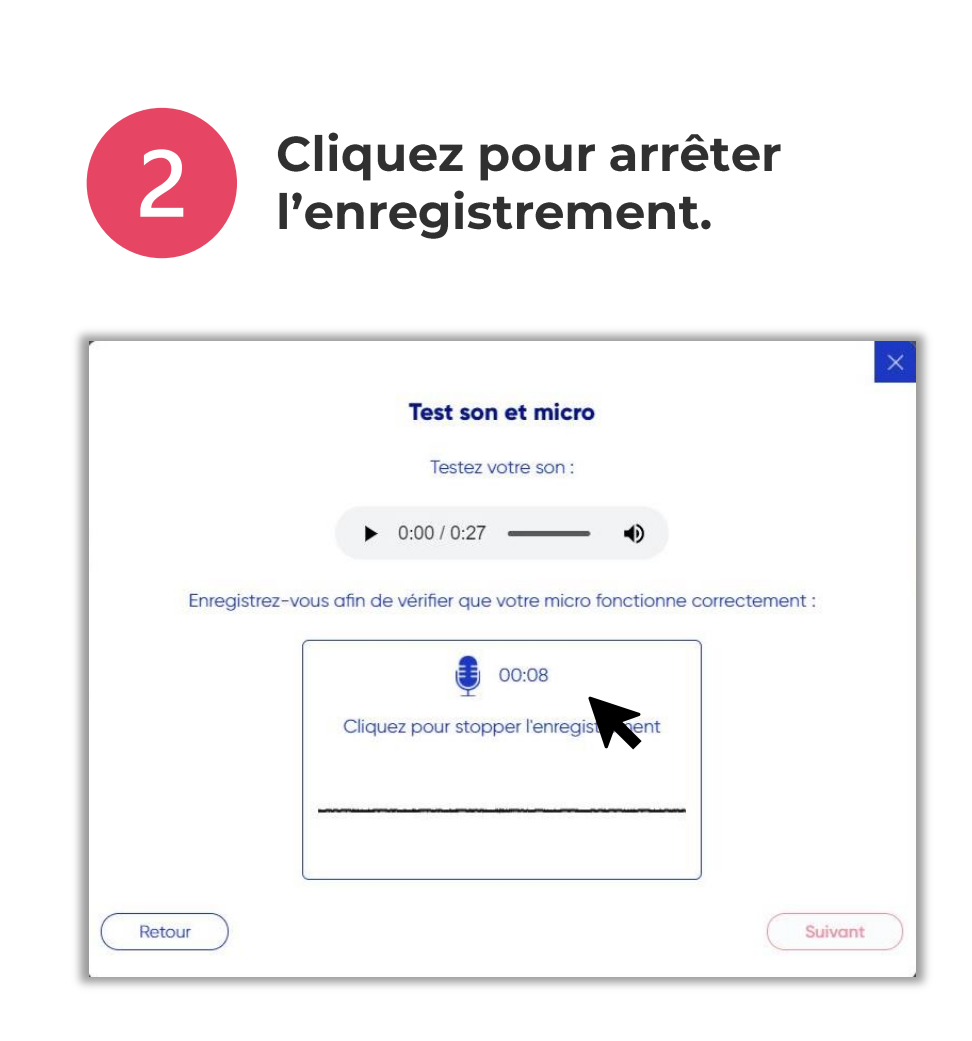

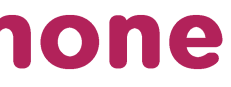

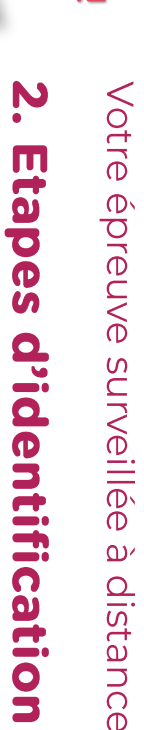

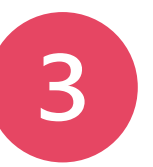

### **Cliquez sur suivant** pour valider.

| 6              |                                                        | ×        |
|----------------|--------------------------------------------------------|----------|
|                | Test son et micro                                      |          |
|                | Testez votre son :                                     |          |
|                | ► 0:00 / 0:27 <b>→</b>                                 |          |
| Enregistrez-vc | ous afin de vérifier que votre micro fonctionne correc | tement : |
|                | 00:03                                                  |          |
|                | Enregistrement terminé                                 |          |
|                | ► 0:00 / 0:03 →                                        |          |
| Retour         |                                                        | Suivant  |
|                |                                                        |          |

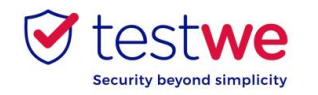

# L'épreuve sur CLOE

| 🖲 test <b>w</b> | ve                                  | ○ 00:00 |  |
|-----------------|-------------------------------------|---------|--|
| È               | CLOE                                |         |  |
|                 | Pierre<br>Anglais - n° - 15/02/2022 |         |  |
|                 | RÉSULTAT DE L'ÉCRIT                 |         |  |

| -OE                                                                              | I3<br>Votre                          |
|----------------------------------------------------------------------------------|--------------------------------------|
| Cliquez sur Valider l'examen quand vous<br>aurez terminé votre épreuve sur CLOE. | épreuve surveillé<br>é <b>preuve</b> |
| 2:00 Valider l'examen                                                            | e à distance                         |

A1-

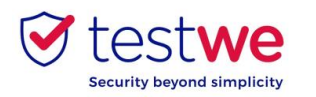

# À faire et ne pas faire

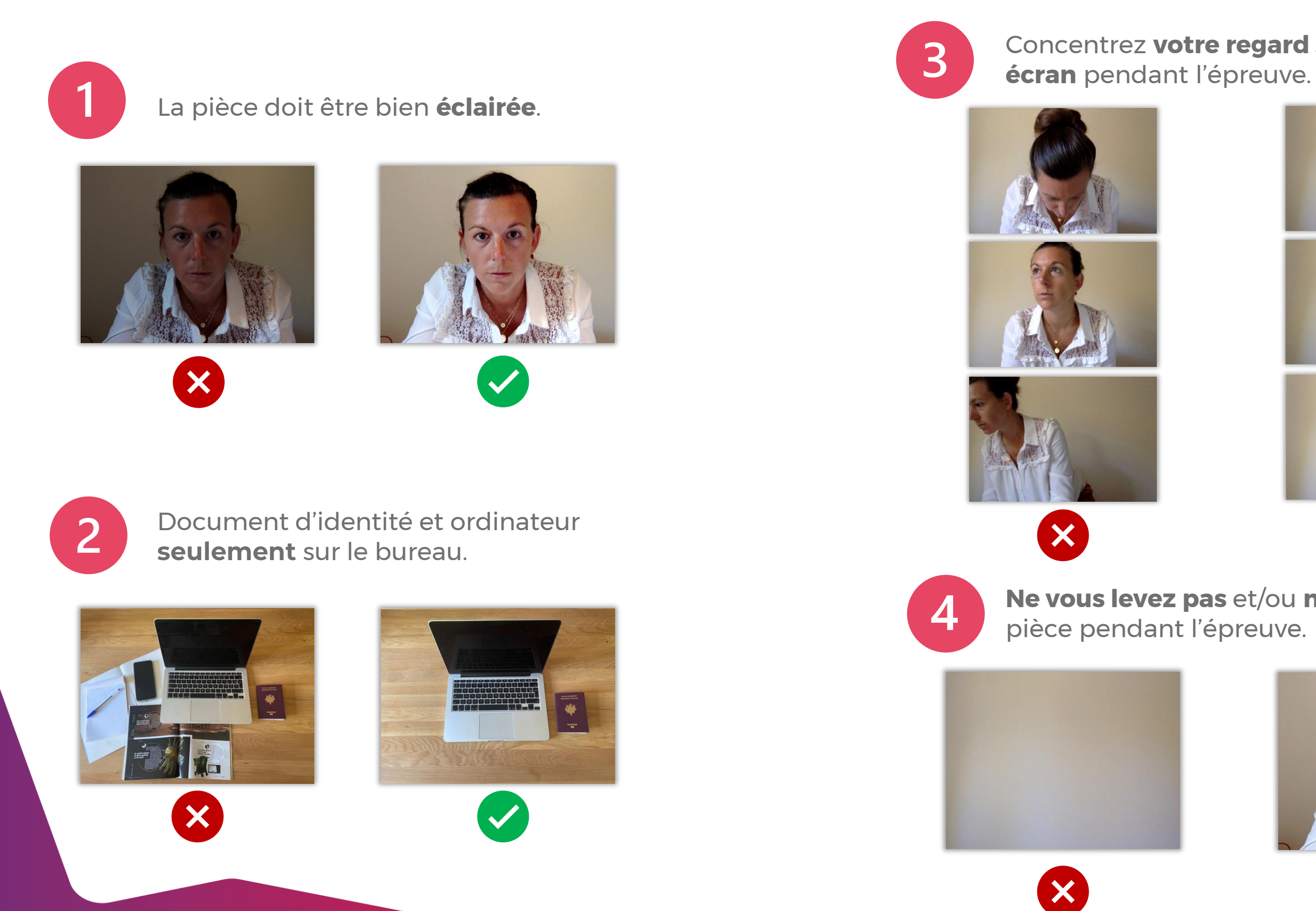

# Concentrez votre regard sur votre

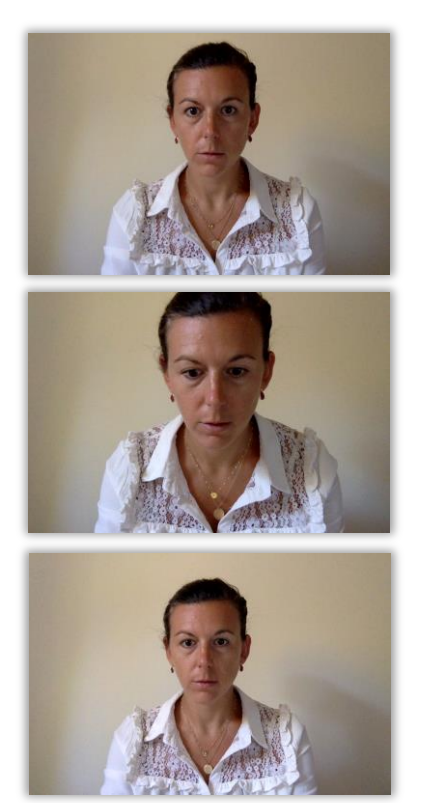

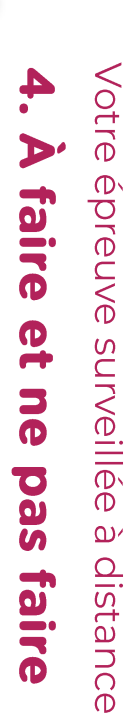

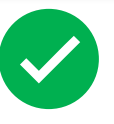

# Ne vous levez pas et/ou ne partez pas de la

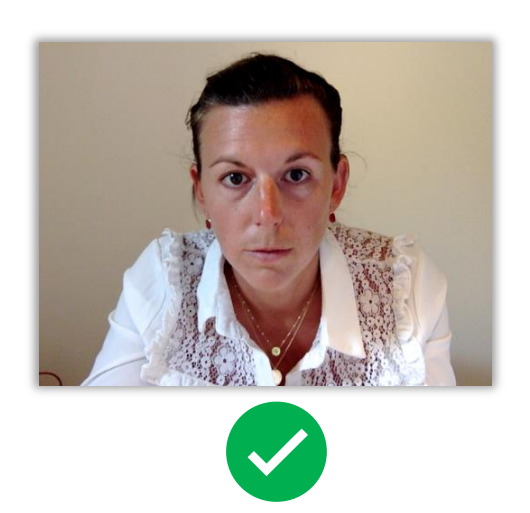

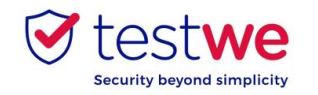

# **Envoyez votre épreuve**

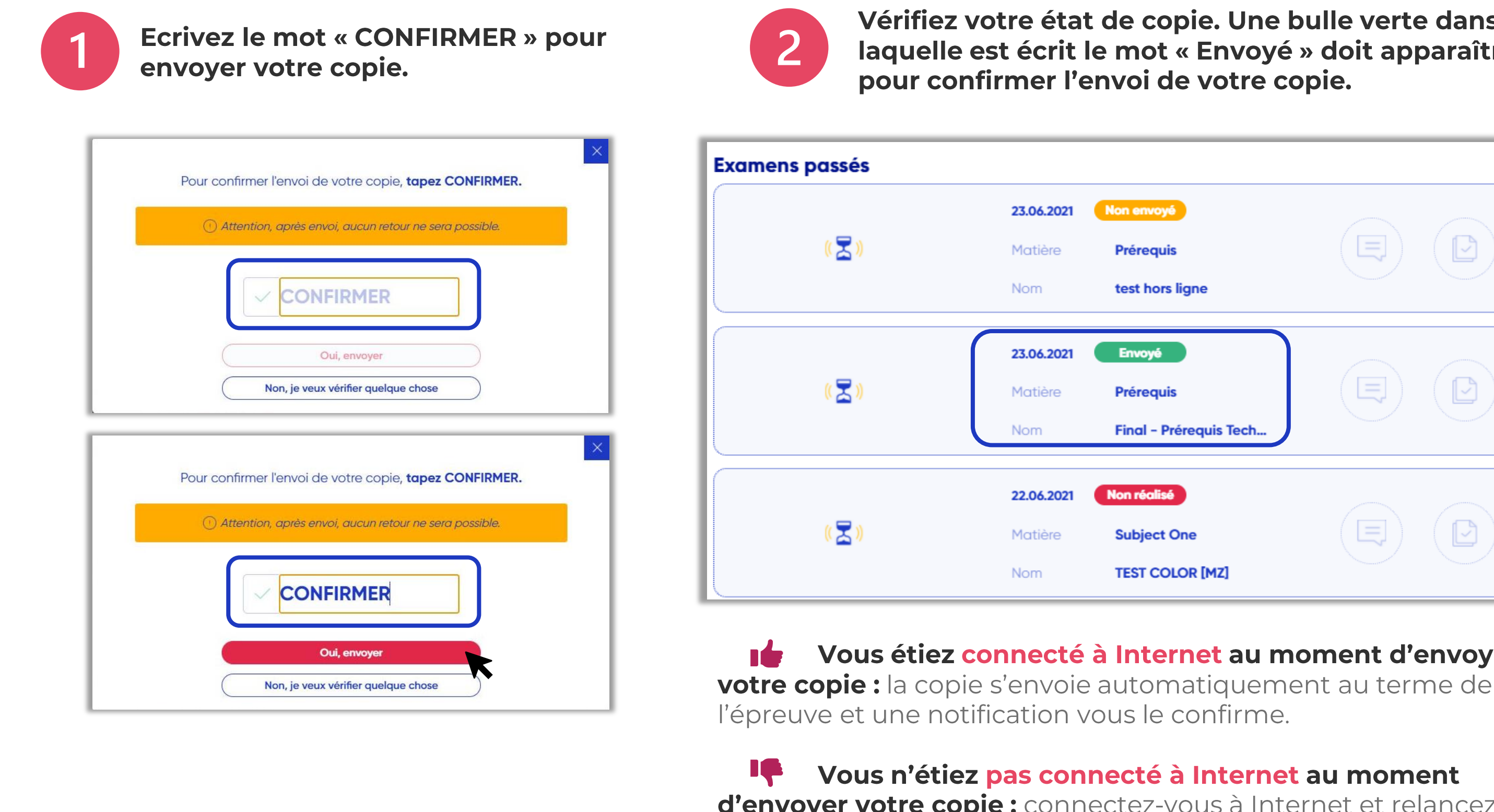

d'envoyer votre copie : connectez-vous à Internet et relancez TestWe dans un délai maximum de 24h. Votre copie s'enverra alors automatiquement.

## Vérifiez votre état de copie. Une bulle verte dans laquelle est écrit le mot « Envoyé » doit apparaître

| lon envoyé<br>Préroquis |             |                |
|-------------------------|-------------|----------------|
| test hors ligne         | 9           |                |
|                         |             |                |
| Envoyé                  |             |                |
| Prérequis               | $({\bf q})$ | $(\mathbf{D})$ |
| Final - Prérequis Tech  |             |                |
|                         |             |                |
| Non réalisé             |             |                |
| Subject One             |             | ( 🖸 )          |
| TEST COLOR [MZ]         |             | 1.0.3          |

### Vous étiez connecté à Internet au moment d'envoyer

### Vous n'étiez pas connecté à Internet au moment